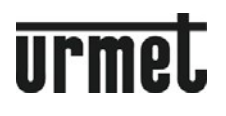

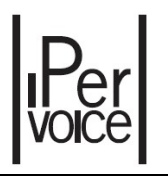

Mod. 1717 LBT20144

# **ІР 7" МОНИТОР С СЕНСОРНЫМ ЭКРАНОМ**

# арт 1717/41 (Max Lite белый) арт. 1717/43 (Max Lite черный)

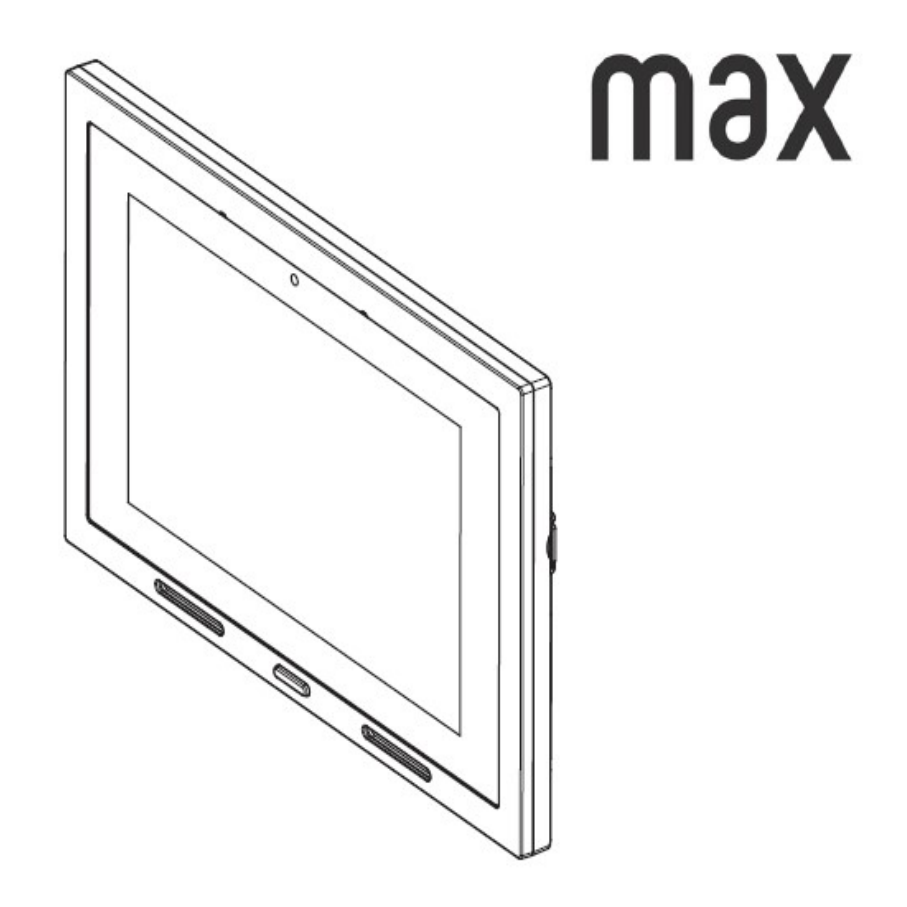

# 1 Общее описание

#### 1.1 В двух словах

Монитор 1717/41 и / или 43 является сенсорным IP-устройством системы IPerVoice, которое может

работать как:

- ІР видеодомофон,
- Менеджер приложений для Android.

Монитор использует операционную систему Android и способен выполнять функции системы Urmet и общие функции устройств Android. Для оптимизации и удобства, монитор поставляется с некоторыми предварительно установленными приложениями.

#### 1.2 Как включить экран и получить доступ к различным функциям

Экран устройства 1717/41 или / 43, как правило, автоматически загорается, когда он получает видео телефонный звонок (см раздел 2.1 "Как ответить на внешний вызов"). В этом случае отображается страница экрана, из которого пользователь может ответить абоненту и открыть входную дверь.

Экран также может быть включен пользователем, чтобы получить доступ к одному из его многочисленных приложений. Включить экран просто

- коснитесь экрана в любой точке, или
- нажмите центральную кнопку в нижней части монитора, чтобы отобразить главную страницу.

По умолчанию на экран выводится домашняя страница приложения видеодомофонов, из которого можно получить доступ к различным функциям видеодомофона (вы можете изменить эту настройку и выбрать другое приложение в качестве домашней страницы, например страницу приложений для домашней автоматизации).

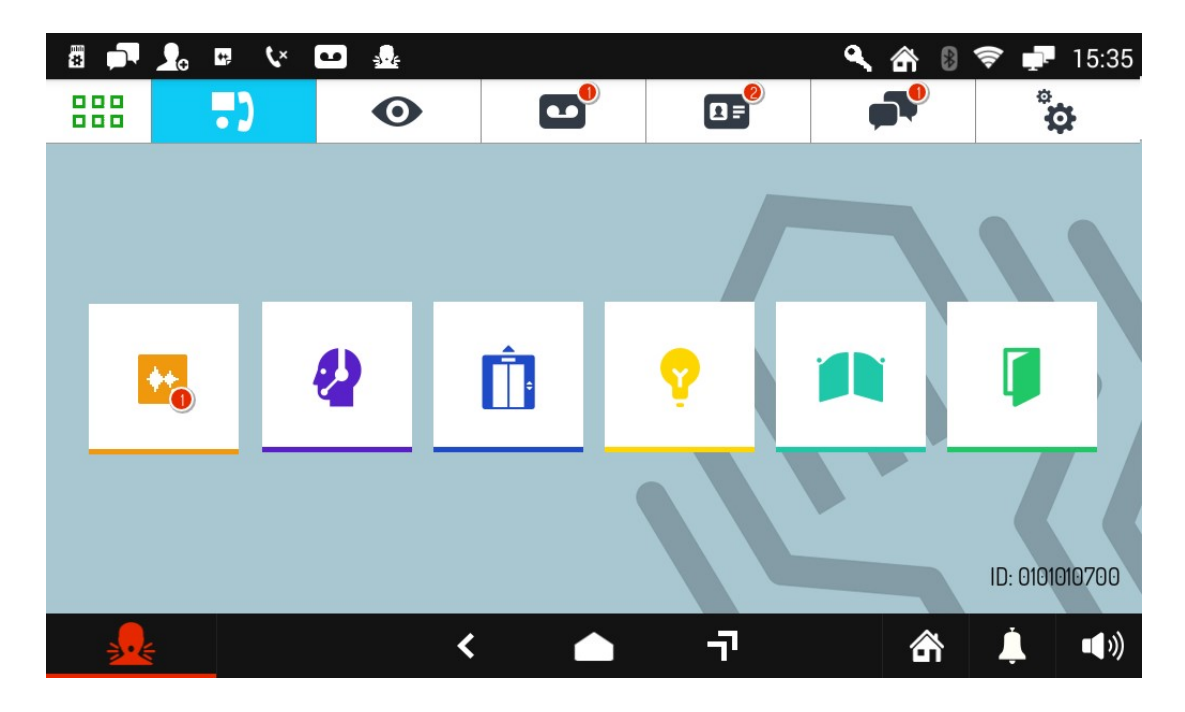

домашняя страница приложения видеодомофонов

Функции видеодомофона - следующие:

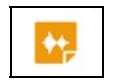

Запись коротких звуковых сообщений (Post.it)

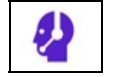

Вызов консьержа (если система IPerVoice предварительно настроена

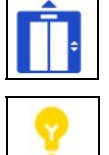

Управление лифтом (если система IPerVoice предварительно настроена)

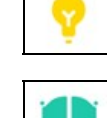

Активация вспомогательных функций, например - управление освещением лестницы (если система IPerVoice предварительно настроена) Открыть ворота гаража

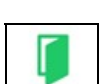

Открыть входную дверь

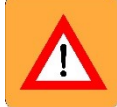

ПРЕДУПРЕЖДЕНИЕ! Наличие Функции 'зависит от того, как была спроектирована и построена система видеодомофона. Некоторые из функций, описанных ниже, могут быть недоступны в вашей системе. Вы можете проверить с вашим установщиком если конкретная функция доступна или может быть реализован.

Другие иконки навигации в верхней панели могут быть использованы для:

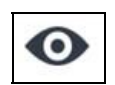

Посмотреть кадры из камер, присутствующих в системе

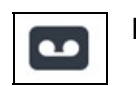

Просмотр записанных аудио-видео сообщений

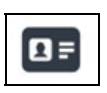

Отображение адресной книги и журнала вызовов

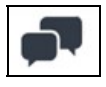

Отправка текстовых сообщений (чат)

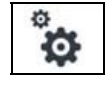

Изменение параметров экрана аудио / видео

Чтобы изменить установки по умолчанию нажмите значок

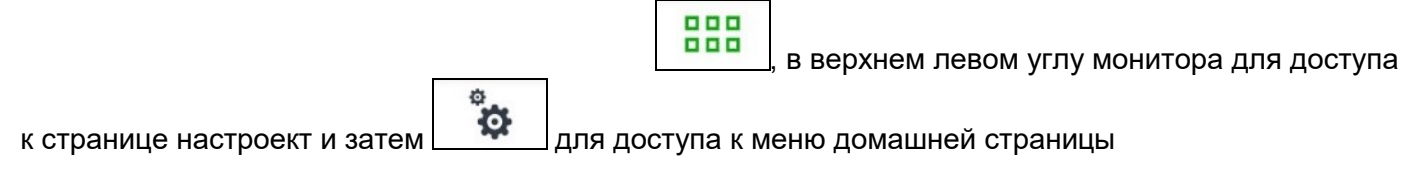

#### 1.3 Как перемещаться между приложениями

Различные приложения доступны с главной страницы, нажатием на специальную иконку.

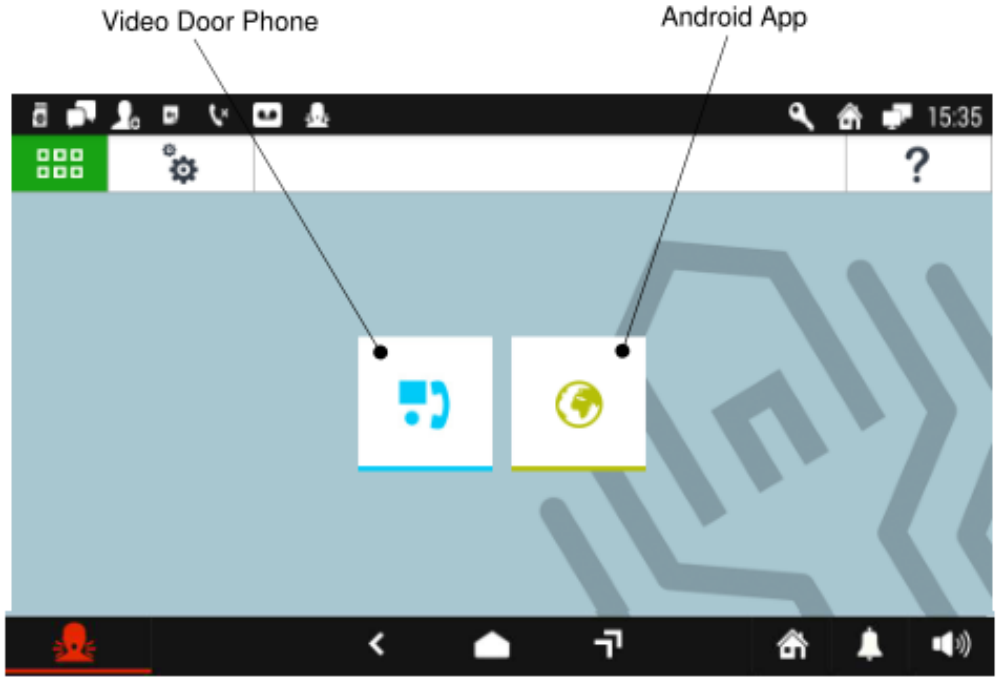

Top Page

Клавиша "? " Может быть использован для сканирования QR-кода и доступа с помощью смартфона на страницу на сайте Urmet, где вы можете проверить информацию рассматриваемого продукта.

Для возврата на главную страницу с любой страницы экрана, нажмите значок

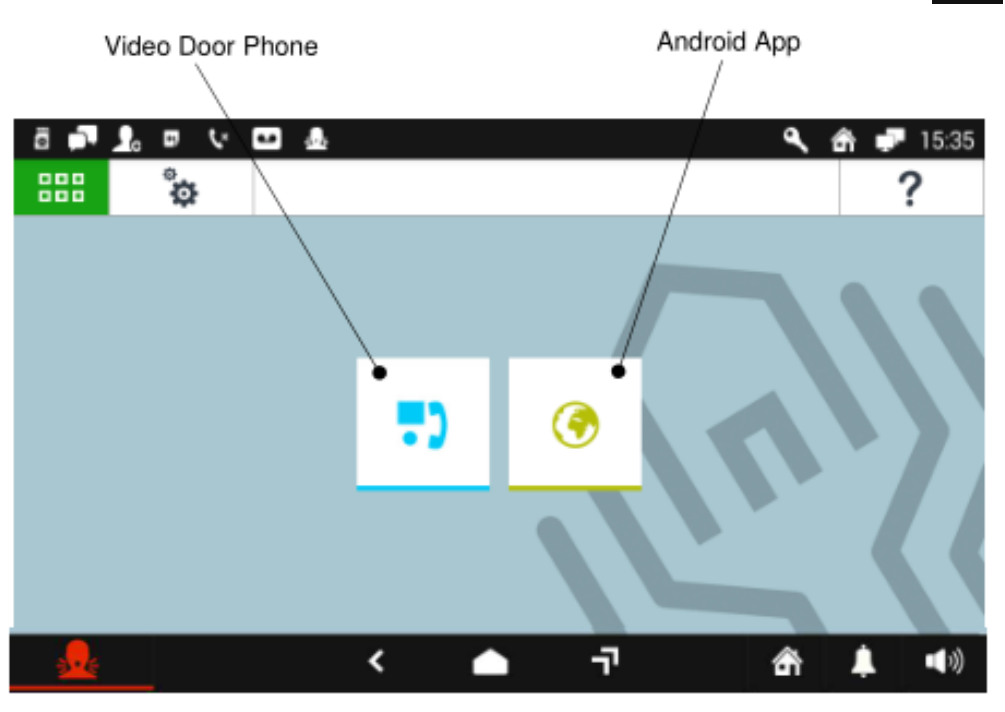

Top Page

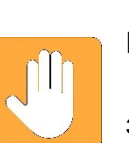

Приложение видеодомофона является домашней страницей по умолчанию, но может быть заменена одним из одним из других приложений.

Другие иконки навигации в верхней панели могут быть использованы для:

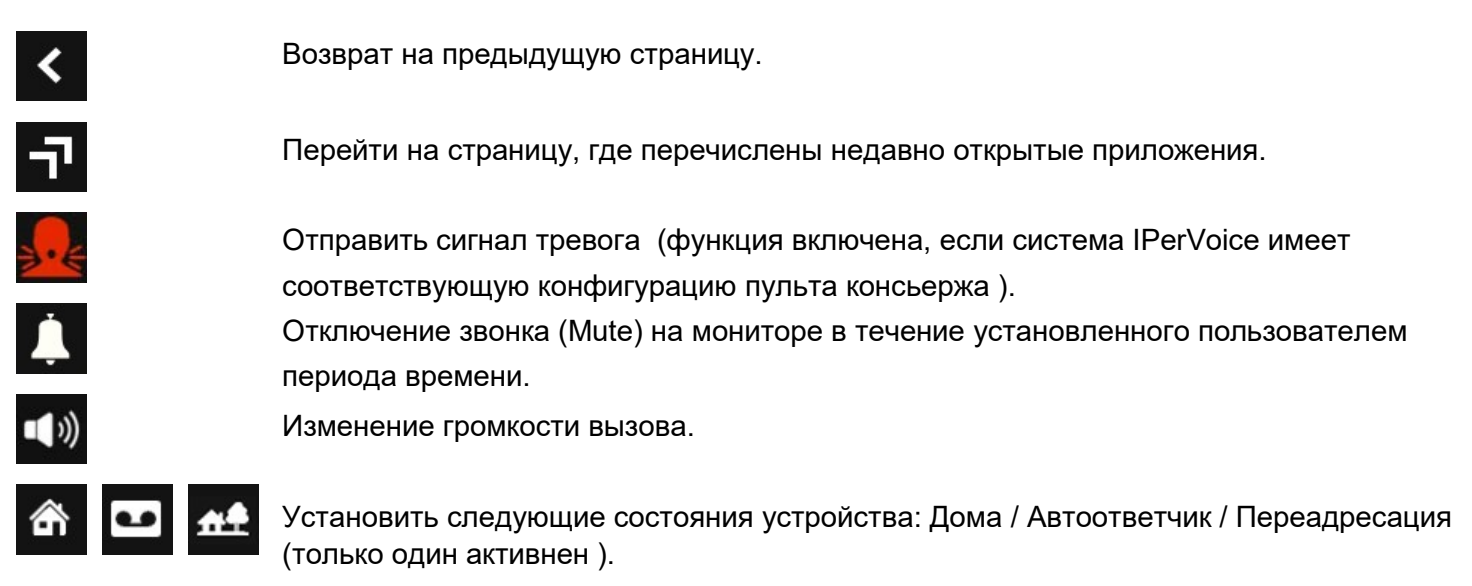

#### 1.4 Как интерпретировать отчеты

Индикатор в правом верхнем углу экрана показывает информацию о состоянии:

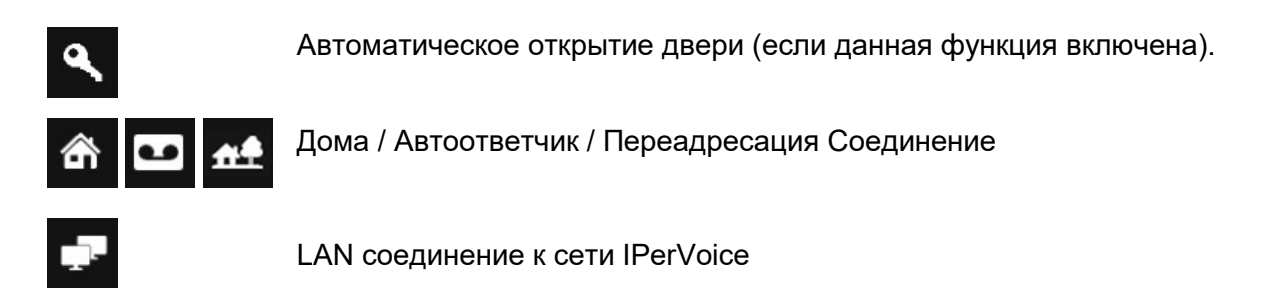

Время

Новое уведомление указывает мигающий синий индикатор на кнопке 1717/41 или / 43 монитора соответствующим значком меню в верхнем левом углу и по соответствующей записи в раскрывающемся меню.

Возможные уведомления:

12:35

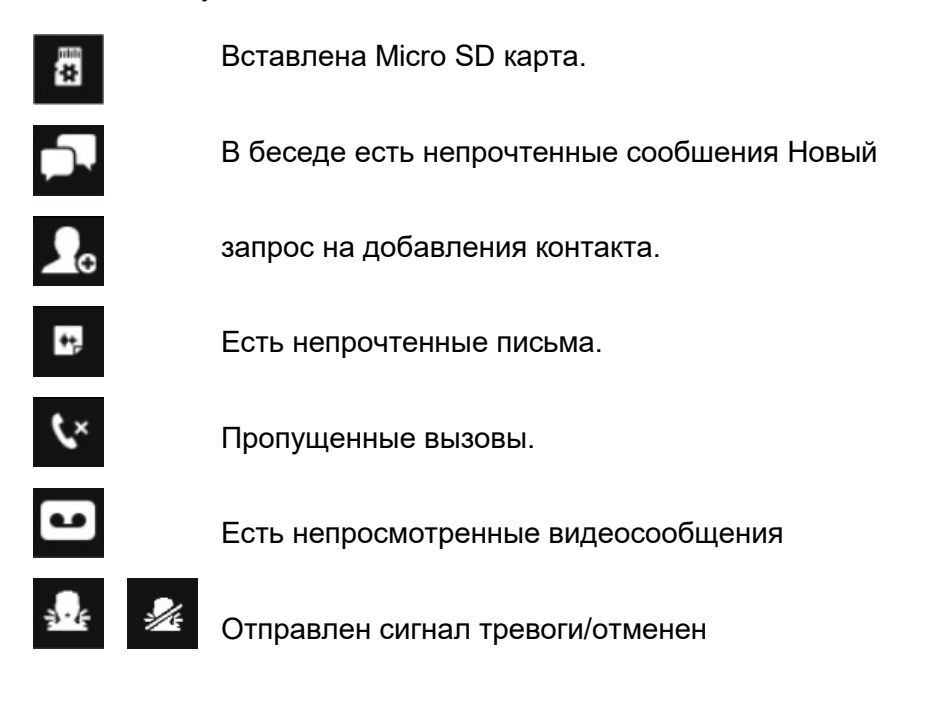

#### 1.5 Как выключить дисплей

Чтобы выключить экран нажмите центральную кнопку 1717/41 или / 43 Monitor. Экран выключается автоматически:

- когда задержка времени ожидания (программируется пользователем) истекла (смотрите раздел 8.8 Как изменить настройки экрана
- В конце входящего вызова, если экран был ранее выключен.

#### 1.6 Как отправить сигнал тревоги

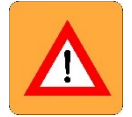

ВНИМАНИЕ! Функция сигнала тревоги требует, чтобы

- тчтобы в системе был пульт консьержа
- система была правильно настроена (см. Руководство на систему IPerVoice) www.urmet.com
- );
- Консьерж находился на рабочем месте
- Консьерж правильно проинструктирован как действовать при получении сигнала тревоги

Как отправить сигнал тревоги • Включите экран, если он был выключен, нажав на него в любой точке или нажав центральную кнопку на 1717/31/33

- Нажмите , всегда виденыв левом нижнем углу экрана, если она не была отключена или коммутатор консьержа присутствует в системе (смотрите раздел 8 конфигураций).
- На всплывающей странице, которая откроется, нажмите кнопку подтверждения, чтобы включить тревогу.

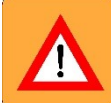

ПРЕДУПРЕЖДЕНИЕ! Даже если нет подтверждения, сообщение о тревоге будет отправлено в любом случае, когда задержка истечет (через 5 секунд), если отправка не будет отменена, нажатием кнопки отмены.

Получив сообщение о тревоге, консьерж может слушать то, что происходит внутри квартиры, рядом с монитором. прослушивание окружающей среды может быть остановлено только консьержем и может продолжаться без каких-либо ограничений по времени. (для получения дополнительной информации, обратитесь к руководству IPerVoice на www.urmet.com).

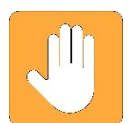

Тревога также может быть активирована с помощью внешнего устройства, такого как кнопка, подключенная к клеммной колодке за монитором.

#### 1.7 Как блокировать функцию сенсорного нажатия

Чтобы заблокировать функцию сенсорного нажатия удерживайте кнопку в центре монитора, пока не появится экран с изображением замка .

Сенсорный экран блокируется на 20 секунд, после чего он повторно активируется.

ЧТобы разблокировать экран до истечения 20 секунд, повторно нажмите на центральную кнопку или,

следуйте инструкциям, которые будут появляться на экране. функция особенно полезна, когда вы

хотите очистить экран, чтобы не активировать функции монитора.

#### 1.8 Перезагрузка монитора

Для аппаратной перезагрузки 1717/41 или / 43 монитора нажмите и удерживайте центральную кнопку на мониторе, пока он не перезагрузится.

# 2. Видеодомофон

Приложение видео домофон является основным приложением 1717/41 или / 43 и это также домашняя страница по умолчанию. Приложение превращает устройство в продвинутый терминал видеодомофона.

#### 2.1 Как ответить на входящий вызов

Когда монитор получает видеовызова он звонит и экран загорается.

Изображение звонящего отображается на экране, если нет других 1717/Х1 или / Х3 Мониторов (или другие терминалов VoIP) в квартире или "Remote" опция не активна (для получения дополнительной информации, обратитесь к руководству IPerVoice на www.urmet.com) В этих конкретных случаях, экран не будет показывать изображение вызывающего абонента, как описано далее.

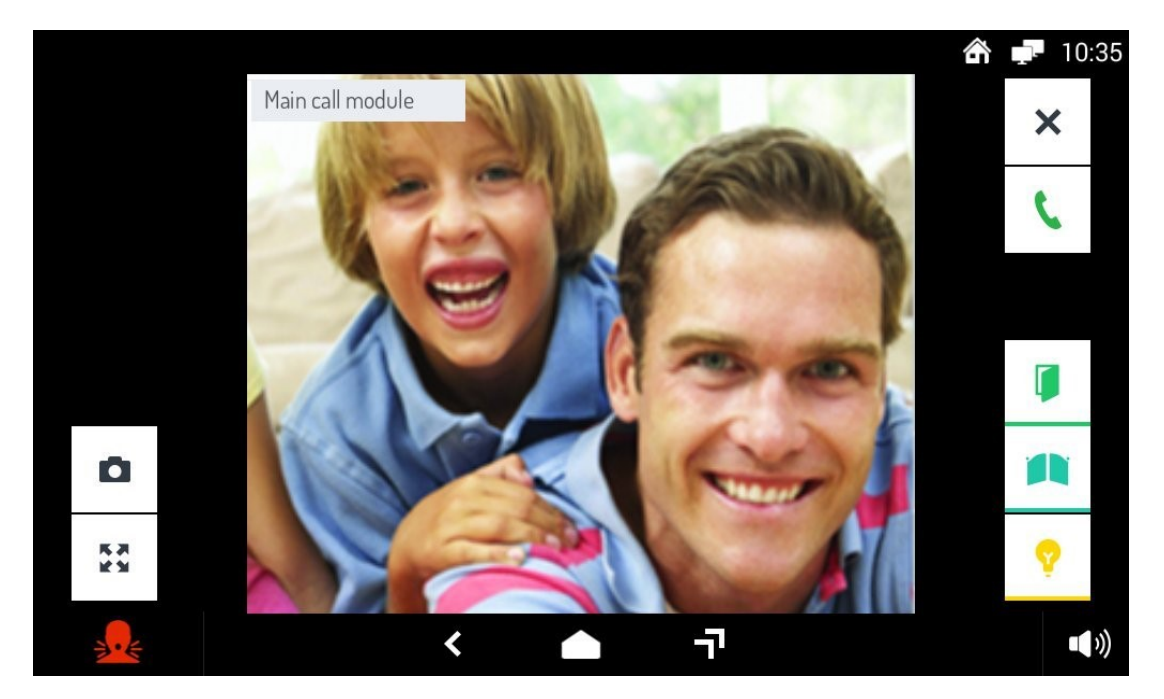

Нажатие на соответствующую иконку Вы можете:

| ×  | Отклонить вызов                           |
|----|-------------------------------------------|
| C  | Ответить на вызов.                        |
|    | Открыть дверь.                            |
|    | Открыть ворота.                           |
| ۵  | Записать снимок экрана в памяти монитора. |
| 52 |                                           |

Увеличить или уменьшить изображение, изменииь формат с 4:3 на 16:9.

Выключить микрофон монитора и затем снова включить. Когда микрофон выключен, соответствующий значок перечеркнут. Значок отображается только после того, как на вызов был дан ответ.

Активировать вспомогательную функцию, например включение лестничного освещения. Нажатие на эту иконку открывает всплывающее окно, в котором перечислены возможные элементы управления. Значок отображается только если система IPerVoice имеет правильно запрограммированную специальную функцию декодирования (для получения дополнительной информации, обратитесь к руководству IPerVoice на www.urmet.com). Завершить вызов.

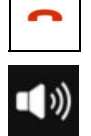

Изменить громкость в направлении панель вызова - монитор

**2.1.1** Как ответить на вызов с несколькими мониторами, или с активным "Remote", если в квартире:

- Есть есть несколько мониторов или терминалов VoIP, или
- если опция "Remote" была включена (для получения дополнительной информации, обратитесь к руководству IPerVoice на www.urmet.com),когда вызов получен экраны не показывают изображение вызывающего абонента, как показано на рисунке ниже.

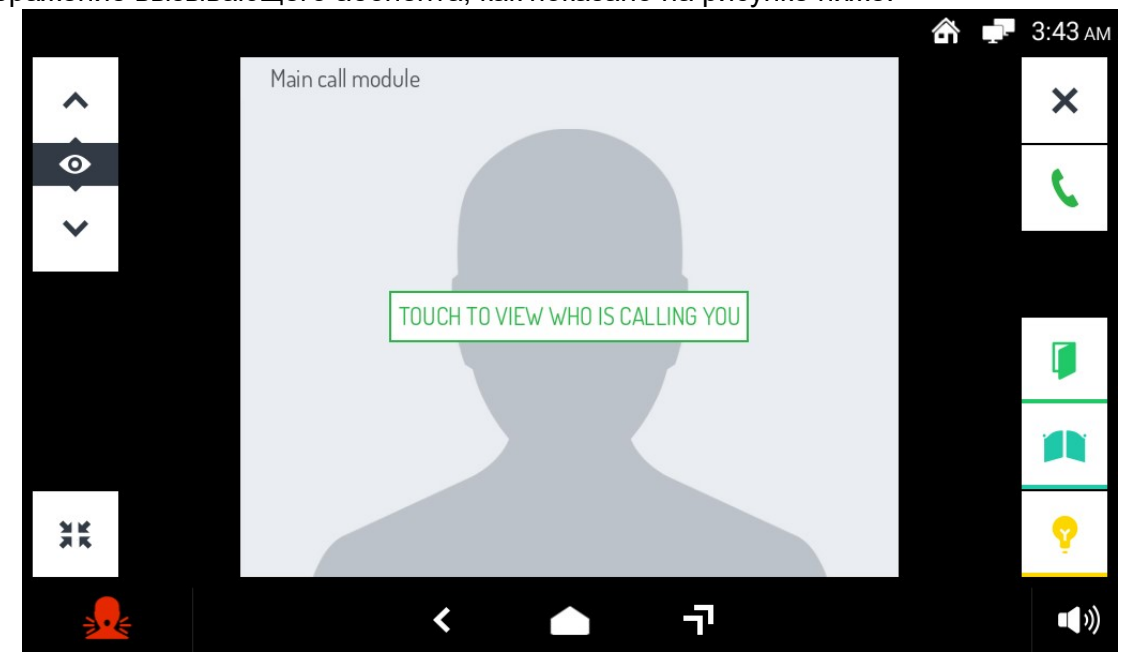

Чтобы ответить на мониторе, который вы хотите использовать, нажмите стилизованное изображение. а затем вы можете действовать, как описано здесь выше, для внеших входящих вызовов.

#### 2.2 Как ответить на вызов консьержа

Когда 1717/41 или / 43 Монитор получает вызов от консьержа, он звонит. Изображение консьержа будет отображаться только после ответа (если коммутатор оснащен камерой).

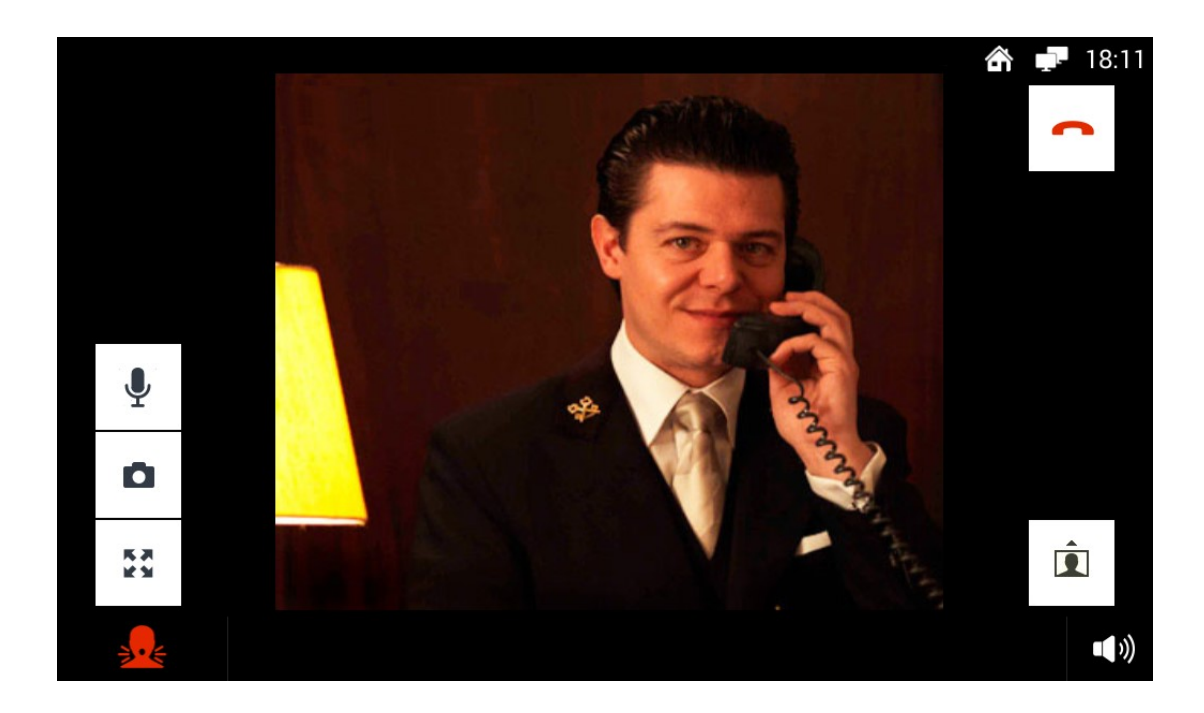

Чтобы начать разговор в режиме громкой связи нажмите на иконк После ответа, нажатием на различные иконки можно:

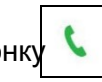

Î

D

53

Ļ

Показать оператору свое изображение с камеры монитора. Если не нажать на этот значок, оператор будет слышать только Ваш голос.

Сохранить снимок консьержа отображаемого на экране.

Увеличить или уменьшить изображение, изменииь формат с 4:3 на 16:9.

Выключить микрофон монитора и затем снова включить. Когда микрофон выключен, соответствующий значок перечеркнут. Значок отображается только после того, как на вызов был дан ответ.

Завершить вызов.

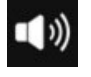

Изменить громкость в направлении пульт консьержа - монитор

#### 2.4 Доступ к функциям видеодомофона

Включите экран, если он был выключен, нажав на него в любой точке или нажав центральную кнопку на 1717/41 или / 43 Monitor. Главная, т.е. главная страница видеодомофона отображается, в конфигурации по умолчанию.

Если другая Главная страница была выбрана, перейдите на первую страницу и выберите приложение видеодомофона.

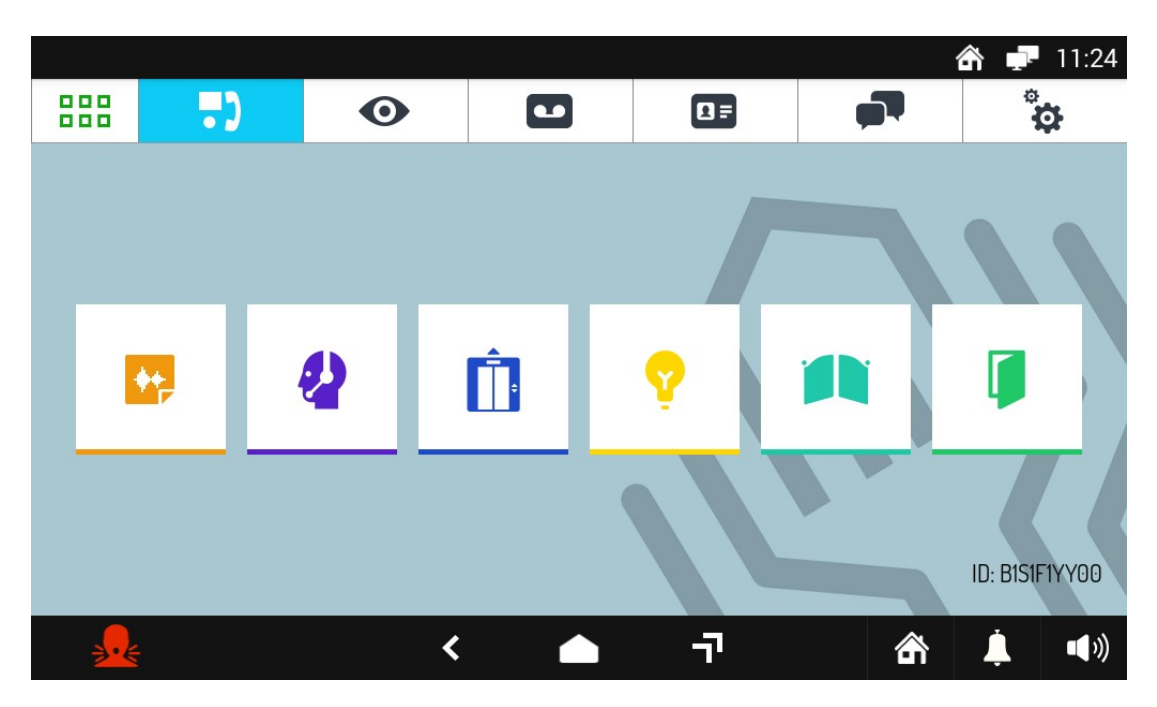

На странице показаны функции, которые могут быть использованы. Выберите необходимую функцию видеодомофона, нажав на соответствующую иконку.

#### 2.5 Как использовать звуковые сообщения (Voice Post-its)

1717/41 или / 43 Монитор позволяет записывать короткие звуковые сообщения, которые могут быть впоследствии прослушаны получателями после возвращения домой или в офис. Для записи или прослушивания сообщения:

- Доступ к главной странице приложения видеодомофона
  - Tap the icon 🛛 📟

Всплывающее окно откроется и может быть использовано для записи и прослушивания сообщений. Чтобы закрыть всплывающее окно нажмите значок X в правом верхнем углу.

#### 2.5.1 Как записать аудио сообщение

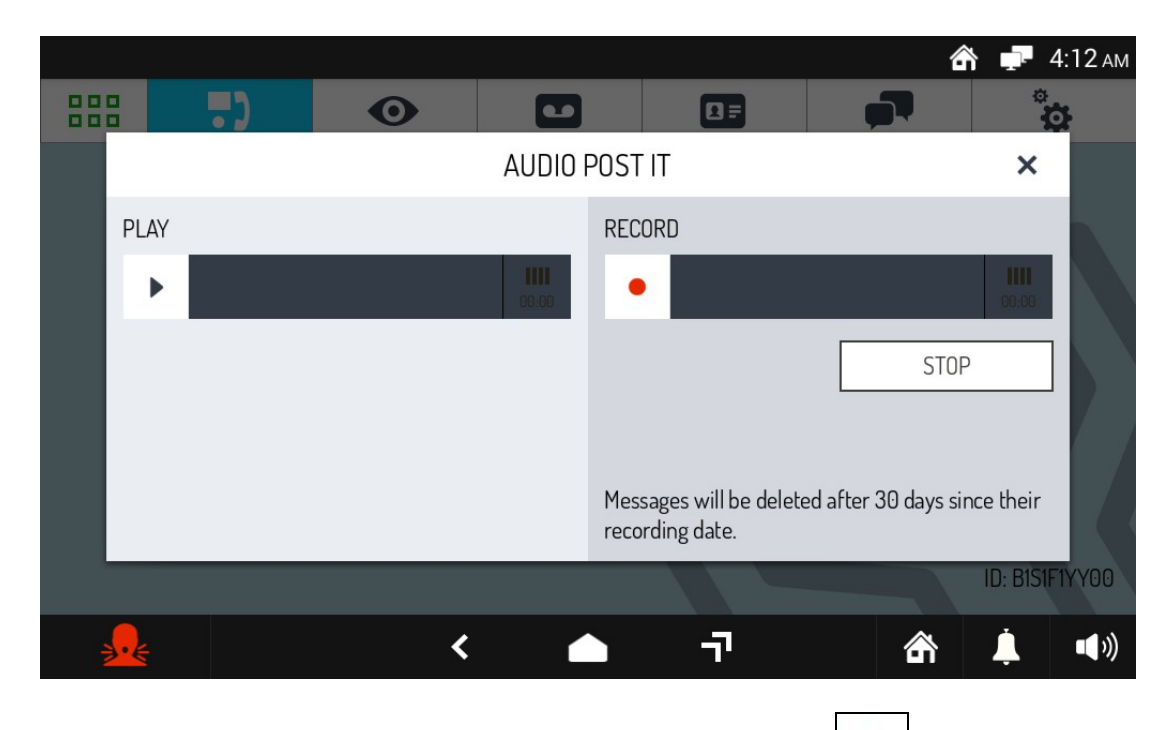

Для записи нового сообщения коснитесь иконки ЗАПИСЬ (**RECORD**) и начните запись сообщения. Максимально допустимая длительность сообщения составляет 10 секунд. Время до окончания записи отображается на полосе прокрутки.

Чтобы остановить запись до конца доступного времени нажмите кнопку STOP.

После записи, ваше сообщение будет автоматически сохранено, с указанием даты и времени записи, индикатор центральной кнопки будет мигать, а сообщение будет отображаться на соответствующей иконке. Записанное сообщение будет автоматически удалено через 30 дней.

#### 2.5.2 Как слушать аудио сообщения

Наличие новых звуковых сообщений сигнализирует:

- мигает синий светодиод на кнопке центра;
- число в правом нижнем углу на значке функции звуковых сообщений о том,
   сколько новых сообщений поступило).

|   |         |    |                    |       |                       |                            |                  | â 루 4            | 4:14 ам |
|---|---------|----|--------------------|-------|-----------------------|----------------------------|------------------|------------------|---------|
|   |         | .) | Ο                  |       |                       | <b>I</b> =                 |                  | *                | 5       |
|   |         |    |                    | AUDIO | POST IT               |                            |                  | ×                |         |
|   | PLAY    |    |                    |       | RECORD                |                            |                  |                  |         |
|   | •       |    |                    |       | •                     |                            |                  | <b></b><br>60:00 |         |
|   | Message |    | 26/11/2015 - 04:14 | Ô     |                       |                            | ST               | )P               |         |
|   | Message | 2  | 26/11/2015 - 04:13 | ŵ     |                       |                            |                  |                  |         |
|   | Message | 2  | 26/11/2015 - 04:13 | Ô     | Messages<br>recording | s will be delet<br>g date. | ed after 30 days | since their      |         |
|   |         |    |                    |       |                       |                            |                  | ID: B1S1F        | 1YY00   |
| 1 |         |    | <                  |       |                       | -7                         | â                | Ļ                | ••))    |

Чтобы прослушать сообщение надо открыть всплывающее окно. Сообщения перечислены по дате и времени.

Выберите сообщение, коснувшись его, и нажмите

воспроизведение

Для удаления сообщения коснитесь иконки

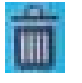

Когда больше нет новых сообщений для прослушивания, светодиод на центральной кнопке погаснет, и никакое число больше не будет отображается в правом нижнем углу на значке функции звуковых сообщений.

#### 2.6 Как вызвать консьержа

- Откройте страницу приложений домофона
- Коснитесь иконки

Вызов поступит на пульт консьержа, если консьержа нет на месте, то вызов сохранится в пропущенных вызовах пульта.

#### 2.7 Как активировать вспомогательную функцию

Если система видеодомофона оснащена специальным декодером, который правильно сконфигурирован (для получения дополнительной информации, обратитесь к руководству www.urmet.com IPerVoice), вы можете активировать вспомогательную функцию (лестничное освещение, садовые фонари, и т.д.) следующим образом:

Коснитесь значка

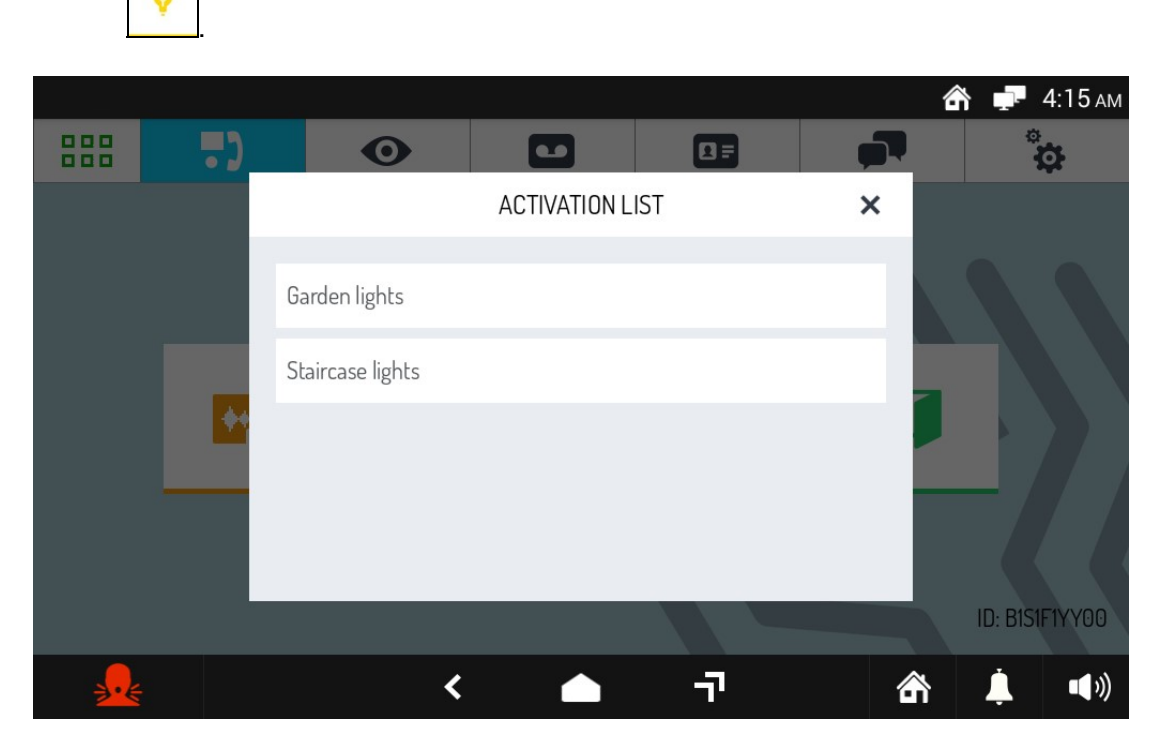

- Откроется всплывающее окно с возможными функциями
- Для закрытия окна нажмите X icon справа вверху.

Те же вспомогательные функции могут быть активированы, нажатием на соответствующую иконку, присутствующую в странице экрана, который отображается при ответе на входящий внешний вызов.

#### 2.8 Как открыть входную дверь без входящего вызова

Если правильно настроить систему, то входная дверь может быть открыта, даже если вы не были вызваны с панели вызова (для получения дополнительной информации, обратитесь к руководству IPerVoice на www.urmet.com).

- Войдите на страницу приложений домофона.
- Нажмите

сигнал на открывание будет подтвержден всплывающим сообщением.

#### 2.9 Как открыть ворота без установления соединения от панели вызова

Если правильно настроить систему, то ворота могут быть открыты, даже если вы не были вызваны с панели вызова (для получения дополнительной информации, обратитесь к руководству IPerVoice на www.urmet.com).

Нажмите значок

на странице приложений домофона.

#### 2.10 Как активировать голосовую почту видеодомофона

• Нажмите значок

в правом нижнем углу.

• Выберите значок

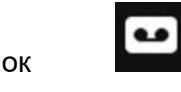

Изображение значка изменится

VOICEMAIL

С этого момента и далее, все звонки с панели вызова приходящие на монитор будут записываться. Пользователь может ответить на вызов, пока голосовое сообщение записывается. В этом случае, записанное сообщение не будет сохранено.

Голосовуя почту видеодомофона можно настроить в соответствии с 3-мя различными режимами работы:

- в фазе вызова запись сразу же активируется на мониторе;
- в фазе вызова аудио сообщение воспроизводится в панели вызова
- в фазе вызова аудио сообщение воспроизводится в панели вызова и звуковой сигнал выдается для начала записи сообщения посетителя..

См. раздел "Настройки"

#### 2.11 Как отключить голосовую почту

• Нажмите значок

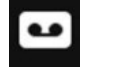

Выберите кнопку **АТ НОМЕ** 

Изображение значка изменится с

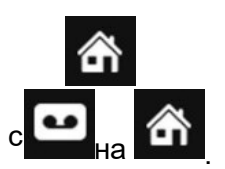

Начиная с этого момента все звонки с панели вызова не будут записываться

### 2.12 Как проверить голосовую почту

• Войдите на страницу приложений домофона

• Нажмите

\_\_\_\_\_\_. количество новых сообщений будет отображаться числом в красном кружке

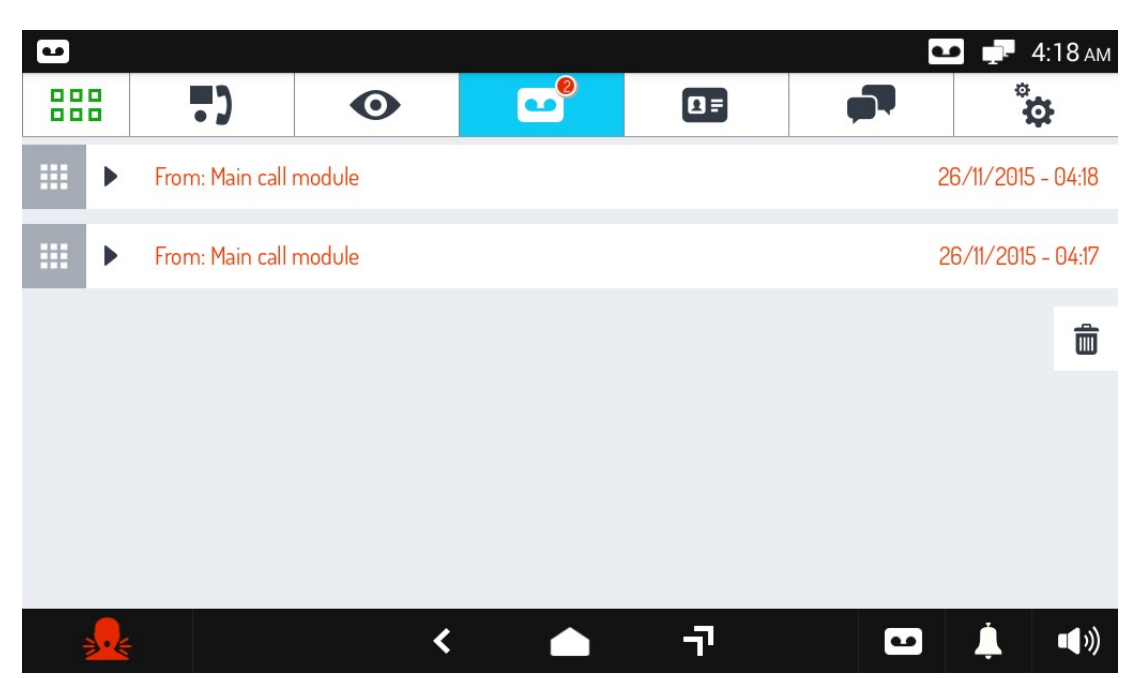

- Открывается список голосовых вызовов; каждая ячейка идентифицируется по панели вызова и • по дате и времени вызова.
- Выберите вызов, который вы хотите просмотреть . Откроется всплывающее окновение кнопку

| чтобы прослушать сообщение |                              |  |
|----------------------------|------------------------------|--|
|                            | <b>х</b> чтобы закрыть окно. |  |

#### 2.12.1 Как удалить одно или несколько сообщений

- Откройте список сообщений
- Нажмите
   Выберите сообщение, которое Вы хотите удалить (нажмите кнопку SELECT ALL чтобы удалить все сообщение.
- Нажмите кнопку **DELETE** для удаления сообщения или **CANCEL** чтобы отменить операцию удаления

DS1717-020

- Ļ
- в нижнем правом углу экрана
- Появится всплывающее окно с выбором доступного таймера отключения звонка. Нажмите соответствующий нужному времени значок
- Появится всплывающее окно и значок сменит вид с

С этого момента, все вызовы будут приниматься, но мелодии звонка не будут услышаны. После того, как заданное время закончилось, рингтон возобновит нормальную работу, без каких-либо других дополнительных действий.

индикатор выключения звонка

Звонок можно включить до предварительно установленного времени следующим образом:

Нажмите

Нажмите

в нижнем правом углу экрана

Во всплывающем окне нажмите кнопку YES

### 2.14 Как вызвать абонента Интерком

.

- Зайдите на страницу приложений видеодомофона
- Нажмите

|        |                   |                  |       |      |               | 4        | <b>4</b> : | 26 ам       |
|--------|-------------------|------------------|-------|------|---------------|----------|------------|-------------|
|        | •••               | 0                |       | •    | 0=            | <b>1</b> | °.         |             |
| CONTAC | TS CALL L         | .0G REQ          | UESTS | Q Se | arch Contacts |          |            | 0           |
| 2      | Neighbour 1st flo | or (IPerVoice)   |       |      |               |          | 6          |             |
| Ω      | Neighbour 2nd f   | loor (IPerVoice) |       |      |               |          | 6          |             |
|        | SUITE (IPerVoice  | )                |       |      |               |          | 6          |             |
|        |                   |                  |       |      |               |          |            |             |
|        |                   |                  |       |      |               |          |            |             |
|        |                   |                  |       |      |               |          |            |             |
|        |                   | •                | \$    |      | יר            | â        | <b>İ</b>   | <b>(</b> )) |

 Откроется адресная книга; контакты загруженные установщиком и другие впоследствии добавленные пользователем содержатся в адресной книге. Для контактов, добавленных пользователем, также отображается значок чат. Можно вызвать контакты только из адресной книги. Чтобы добавить новый контакт следуйте процедуре, описанной в разделе 2.18, "как добавлять новые контакты в адресную книгу" • Для вызова контакта нажми кнопку рядом с именем контакта. Появится окно

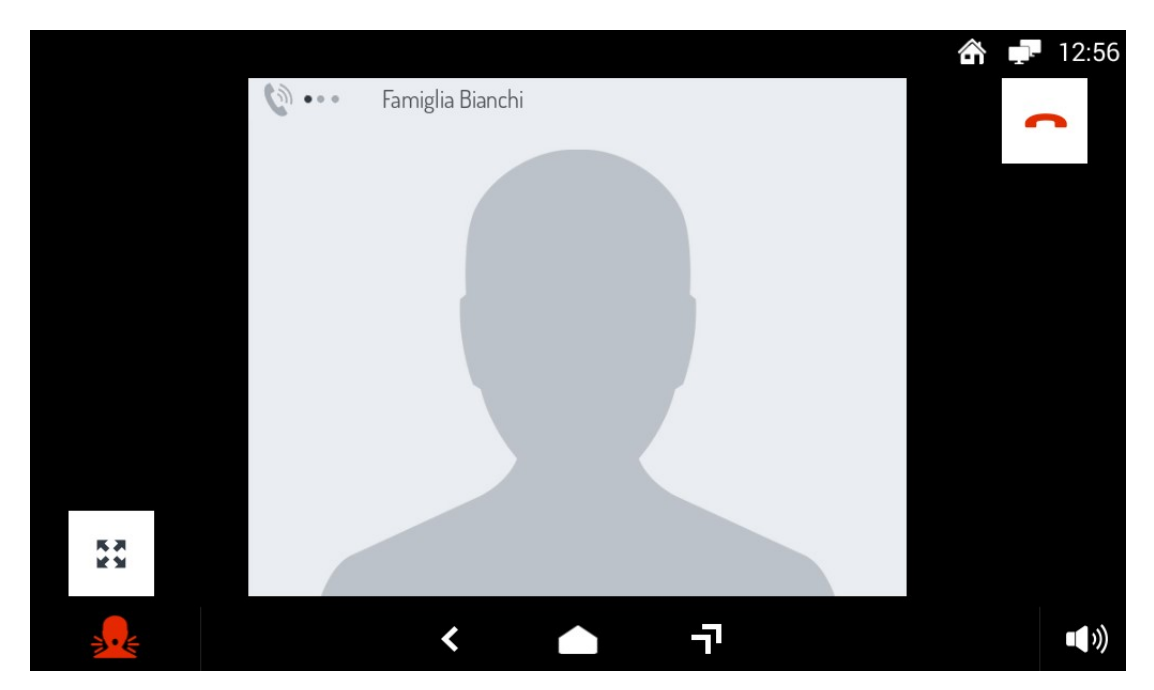

и вызов поступит выбранному абоненту

#### 2.15 Как проверить журнал вызовов

- Войдите на страницу приложений видеодомофона
- Нажмите

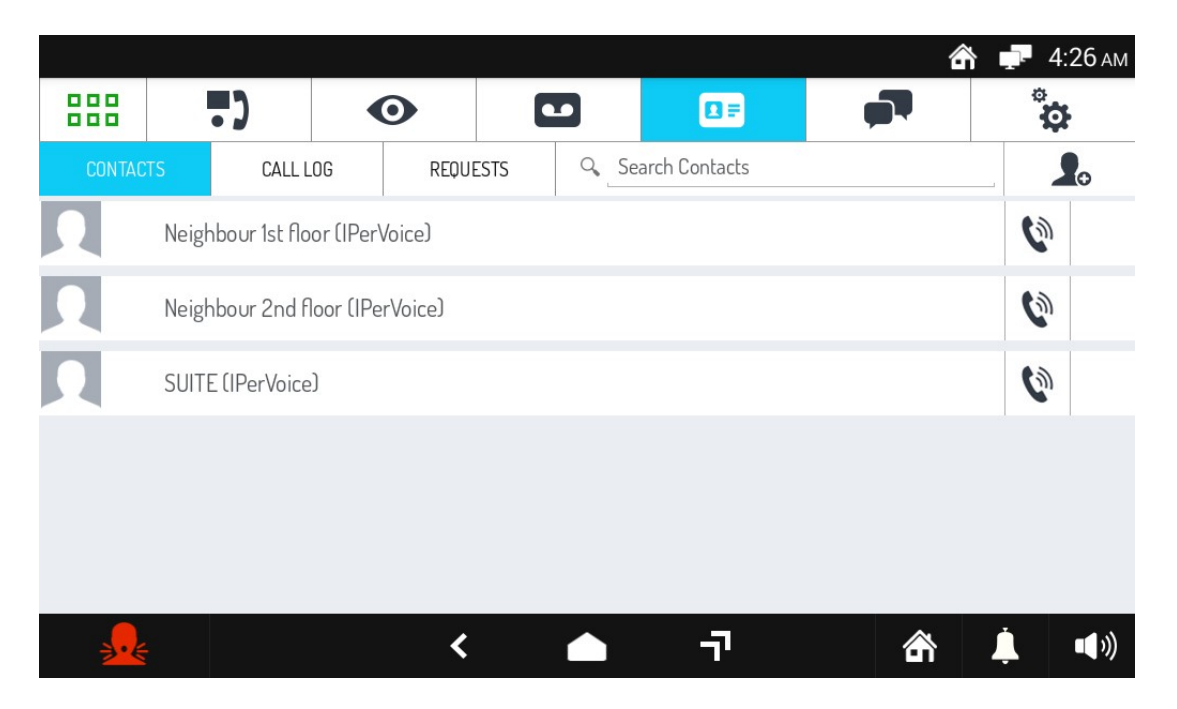

- Откроется адресная книга, нажмите кнопку CALL LOG.
- На странице откроется список, в хронологическом порядке входящие, исходящие и пропущенные вызовы..

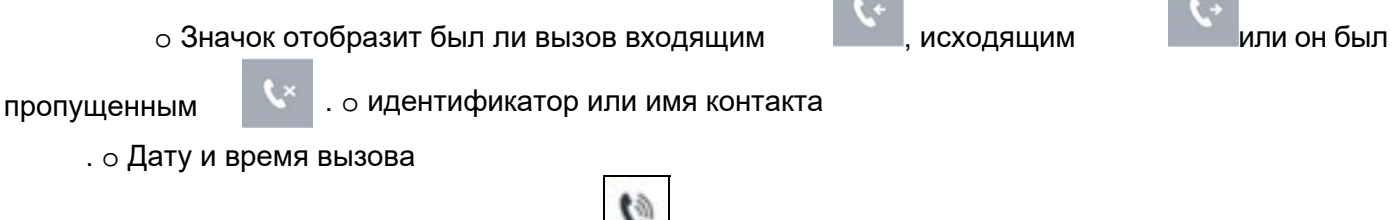

• Если был звонок с другого монитора, то

значок отобразится.

#### 2.16 Как отправить текстовое сообщение

- Войдите на страницу приложений видеодомофона
- Нажмите

\_\_\_\_. если нет активной беседы, до отобразится экран

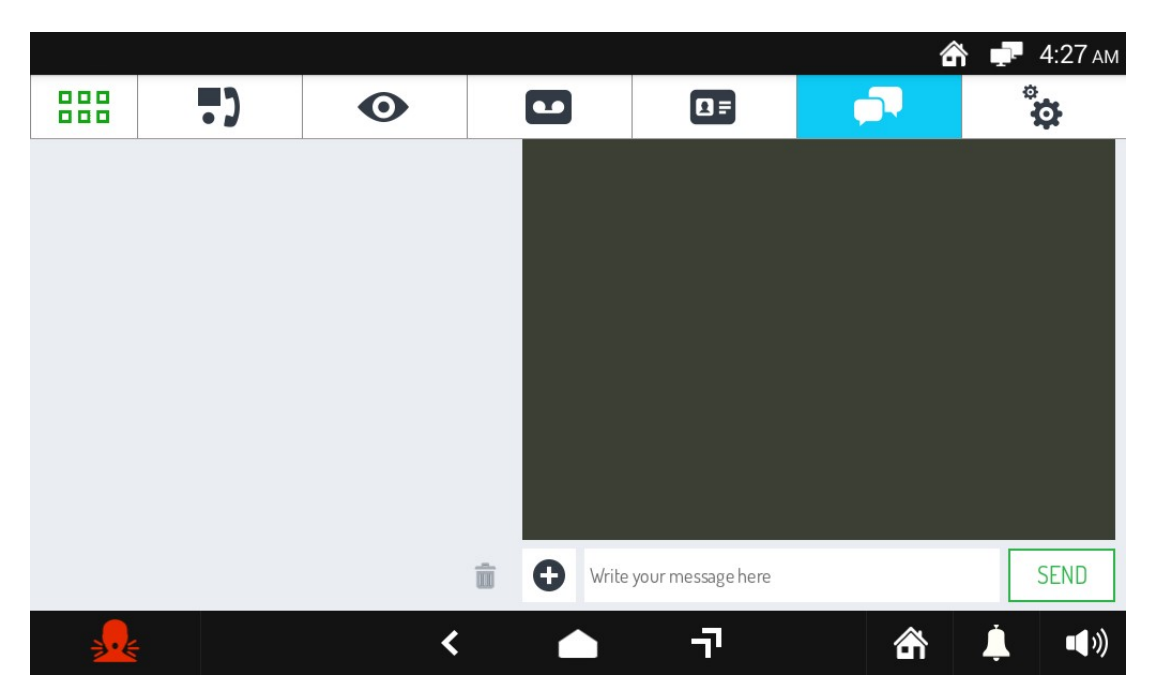

- ВВедите сообщение в поле и нажмите кнопку SEND.
  - Нажмите

Ð

чтобы добавить получателя сообщения из адресной книги.

• Нажмите **SEND** чтобы отправить сообщение.

Сообщение также может быть отправлено из адресной книги

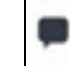

- Нажмите рядом<sup>1</sup>с именем контакта. Откроется окно сообщений с историе отправки сообщению данному адресату.
- ВВедите новое сообщение в пустом поле и нажмите SEND

#### 2.17 Поиск имение в адресной книге

Имена хранятся в алфавитном порядке и могут быть доступны через быстрый поиск по первой букве имени.

• Войдите на страницу приложений видеодомофона.

#### • Нажмите

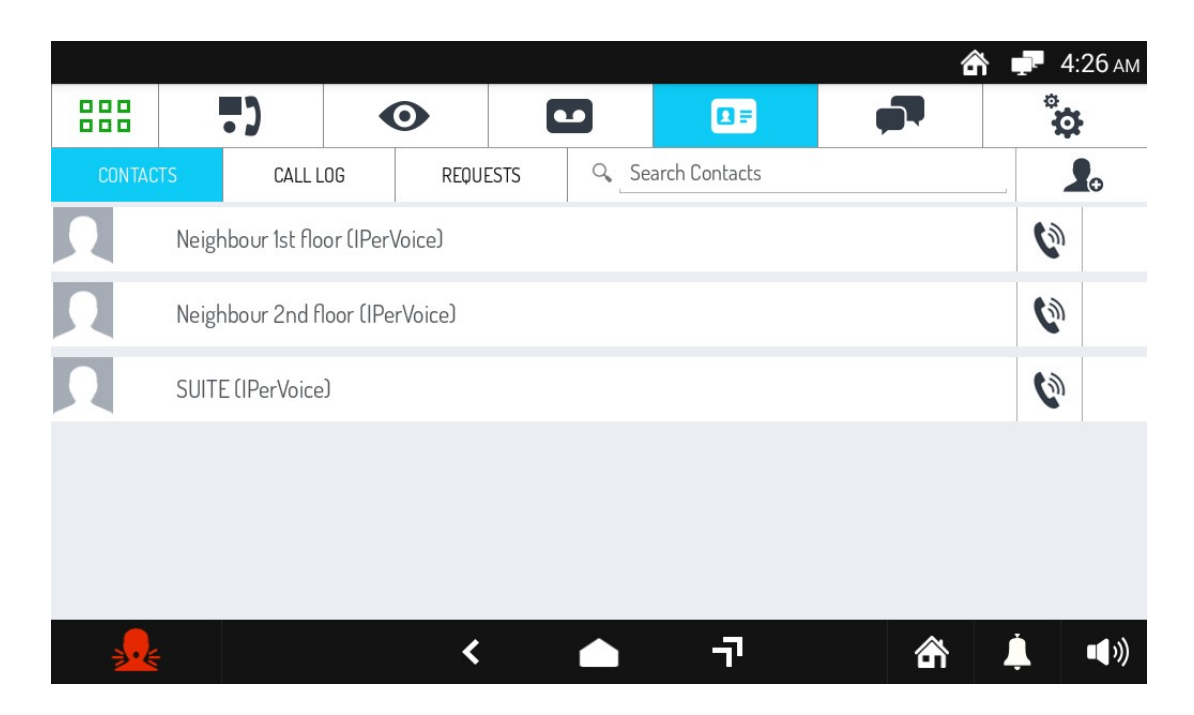

- Нажмите Search Contacts верху справа для поиска контакта.
- Откроется виртуальная клавиатура для ввода имени.

#### 2.18 Как добавить новый контакт в адресную книгу

• Войдите на страницу приложений видеодомофона.

• Нажмите

|          |                 |             |          |      |                | 4        | <b>1</b> 4 | :26 ам      |
|----------|-----------------|-------------|----------|------|----------------|----------|------------|-------------|
| 888      | •)              | <           | •        |      |                | <b>1</b> | å          | ¥.          |
| CONTAC   | TS CALL         | LOG         | REQUESTS | Q Se | earch Contacts |          |            |             |
|          | Neighbour 1st f | loor (IPerV | ′oice)   |      |                |          | 6          |             |
|          | Neighbour 2nd   | floor (IPer | Voice)   |      |                |          | 6          |             |
|          | SUITE (IPerVoi  | ce)         |          |      |                |          | 6          |             |
|          |                 |             |          |      |                |          |            |             |
|          |                 |             |          |      |                |          |            |             |
|          |                 |             |          |      |                |          |            |             |
| <u>_</u> |                 |             | <        |      | יד             | â        | Ļ          | <b>(</b> )) |

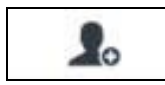

- В адресной книге нажмите
- Откроется страница с запросом ввода нового контакта.

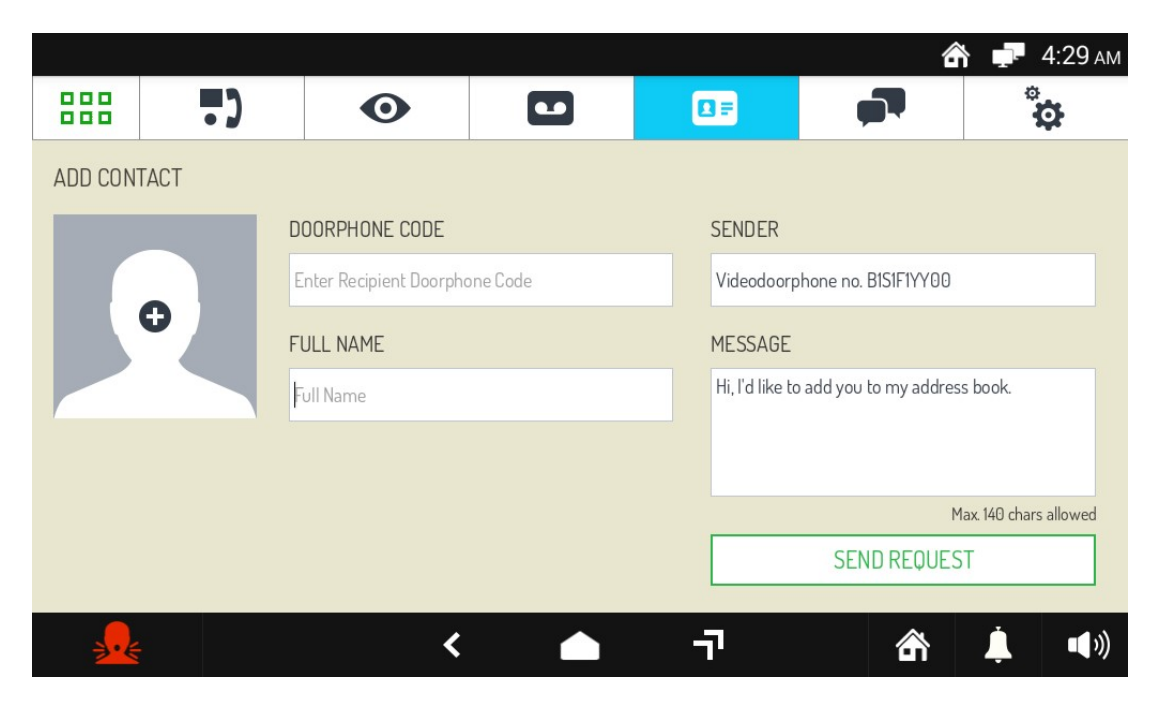

 ВВедите требуемы данные в пустых полях VIDEO DOOR Номер монитора, который надо добавить в адресную книгу. PHONE CODE

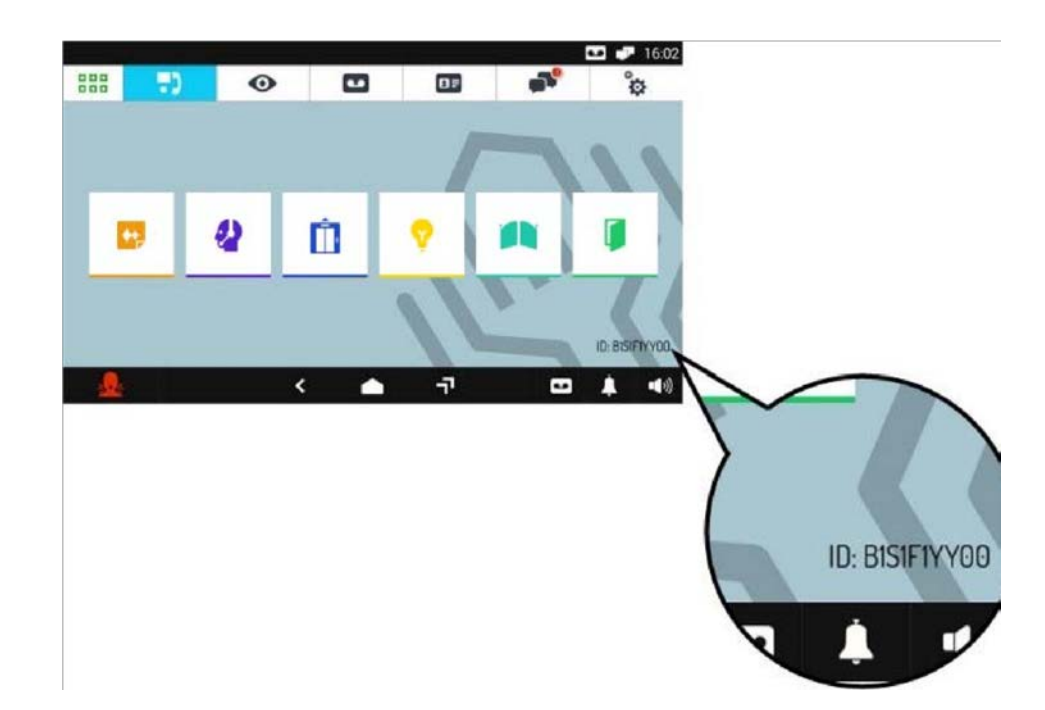

FULL NAME Полное имя

SENDER Имя оправителя запроса на установление контакта

MESSAGE Сообщение для получателя запроса

• В поле ввода данных значок **NEXT** отображается, если ввод данных корректен. Значок **DONE** используется для перехода на следующее поле.

Изображение к запросу может быть добавлено нажатием значка . Сткроется всплывающее окно, в котором вы можете сделать снимок при помощи камеры монитора

 После заполнения требуемых полей, нажмите SEND REQUEST для отправки запроса на добавление контакта в адресную книгу получателю.

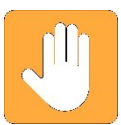

**ВАЖНО:** Добавление контакта в адресную книгу не является автоматическим. По конфиденциальным причинам запрос должен быть одобрен персоной, которую Вы желаете добавить в контакты.

#### 2.18.1 Как отправить повторный запрос на добавление контакта.

Если запрос контакт не был дан ответ, попробуйте отправить его, без необходимости повторного ввода всех данных.

- Нажмите
  - ите на странице приложений видеодомофона
- Нажмите **REQUESTS** в адресной книге
- Выберите запрос, который ВЫ хотите отправить повторно.

Нажмите значок **RESEND** и подтвердите отправку в всплывающем окне

# 3 Как принять запрос на установление контакта

Наличие запроса на установление контакта сигнализирует красный зна-

чок на главной странице

Чтобы принять или отклонить запрос:

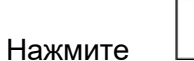

- Нажмите **REQUESTS**.
- Отобразится список запросов в хронологическом порядке: принятые запросы красным, отправленные запросы - черным
- Выберите значкок АССЕРТ.

#### 3.1 Как удалить запросы на установление контакта

- Нажмите •
- . .

- на странице приложений видеодомофона
- Нажмите **REQUESTS** в адресной книге.
- Нажмите.
- Выберите запросы для удаления нажав на него или все запросы нажав SELECT ALL.
- Подтвердите удаление, нажав DELETE или отмените операцию, нажав CANCEL.

#### 3.2 Как просматривать изображение с камер

Войдите на страницу приложений видеодомофона. ٠

|   | - | - |  |
|---|---|---|--|
| I |   |   |  |
|   | - |   |  |

• Нажмите

6

|         |                  |      |   | ĉ | 🗗 4:33 ам    |
|---------|------------------|------|---|---|--------------|
| 888     | •••              | •    | • |   | ÷            |
| CAME    | RAS SNAPS        | HOTS |   |   |              |
|         | Main call module |      |   |   |              |
|         | Garden camera    |      |   |   |              |
|         |                  |      |   |   |              |
|         |                  |      |   |   |              |
|         |                  |      |   |   |              |
|         |                  |      |   |   |              |
| <b></b> | ź                | <    | ī | ŝ | <b>↓</b> ••) |

• Откроется список доступных камер, выберите имя камеры для просмотра. Нажмите значок

Просмотр завершится автоматически через 10 минут.

Во время просмотра все функции монитора доступны. Переключение между изображением с камер:

## 3.3 Просмотр снимков с камер

Сохраненить снимок камеры можно нажатием на

• Зайдите на страницу приложений видеодомофона

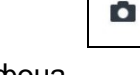

и далее, чтобы просмотреть снимок:

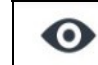

- Нажмите
- Нажмите SNAPSHOTS.

|          |                 |      |      | â              | 🗗 4:34 ам      |
|----------|-----------------|------|------|----------------|----------------|
| 888      | .)              | •    | [] = |                | <b>.</b>       |
| CAME     | RAS SNAPS       | HOTS |      |                |                |
|          | 20151126_043446 |      |      | 26/11/2015 - 0 | 04:34          |
| •        | 20151126_043443 |      |      | 26/11/2015 - ( | 04:34          |
| <b>D</b> | 20151126_043437 |      |      | 26/11/2015 - ( | 04:34          |
|          |                 |      |      |                | ŵ              |
|          |                 |      |      |                |                |
|          |                 |      |      |                |                |
| <u>_</u> |                 | <    | Ţ    | â              | <b>↓</b> ••>)) |

• Список доступных снимков откроется. Нажмите на имя снимка, чтобы увидеть его в увеличенном виде всплывающего окна. Для каждого снимка, показаны дата и время хранения. Нажмите на значок X, чтобы закрыть всплывающее окно.

#### 3.3.1 Как удалить один или несколько снимков

- Откройте список снимков
  - Нажмите

•

- Выберите снимок или **SELECT ALL** чтобы выбрать все снимки.
- Нажмите **DELETE** для удаления или **CANCEL** для отмены операции.

#### 3.4 Вызов лифта

Если в системе установлен специальный модуль сопряжения с контроллером лифта, то

- Войдите на страницу приложений видеодомофона
- Нажмите

Появится экран

|  |   |      |      |     | â | 🖵 11:05 ам     |
|--|---|------|------|-----|---|----------------|
|  | כ | •    |      | Q = |   | ÷              |
|  |   |      |      |     |   |                |
|  |   |      | LIFT |     | × |                |
|  | ^ | Up   |      |     |   |                |
|  | ~ | Down |      |     |   | -              |
|  |   |      |      |     |   |                |
|  |   |      |      |     |   | ID: B1S1F1YY00 |
|  |   |      | < 🔶  | יד  | â | <b>_</b> ••»)  |

Кнопки "**Up**"' и "**Down**" служат для управления вызовом лифта

# 4 Android приложения

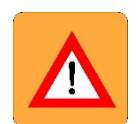

ПРЕДУПРЕЖДЕНИЕ! Чтобы реализовать большую часть всего потенциала Андроида монитор должен быть подключен к Интернету с помощью Wi-Fi или кабеля.

Чтобы получить доступ к Android приложениям:

• Включите монитор

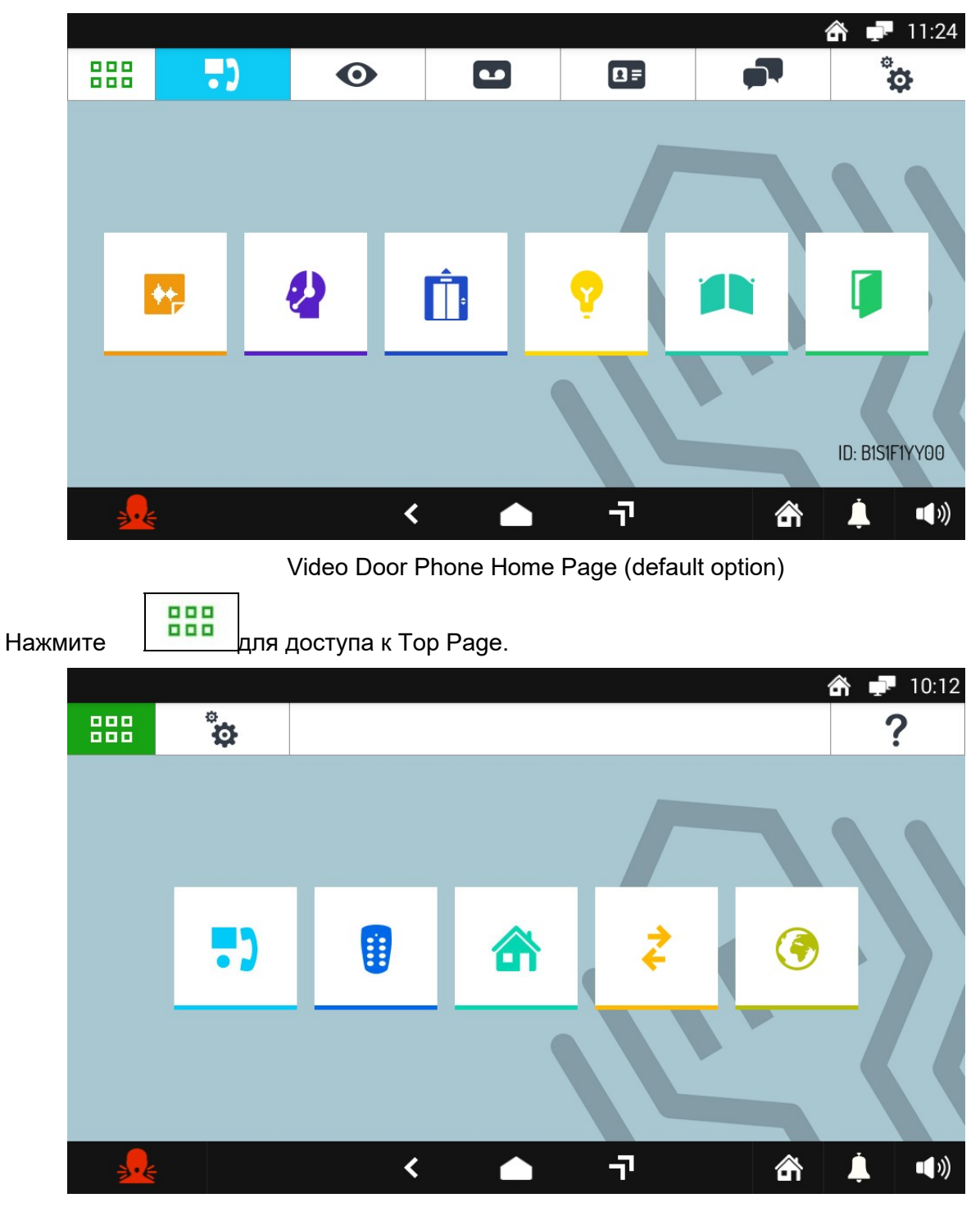

Top Page

DS1717-020

•

• Нажмите

3

. и откроется страница приложений Андроид.

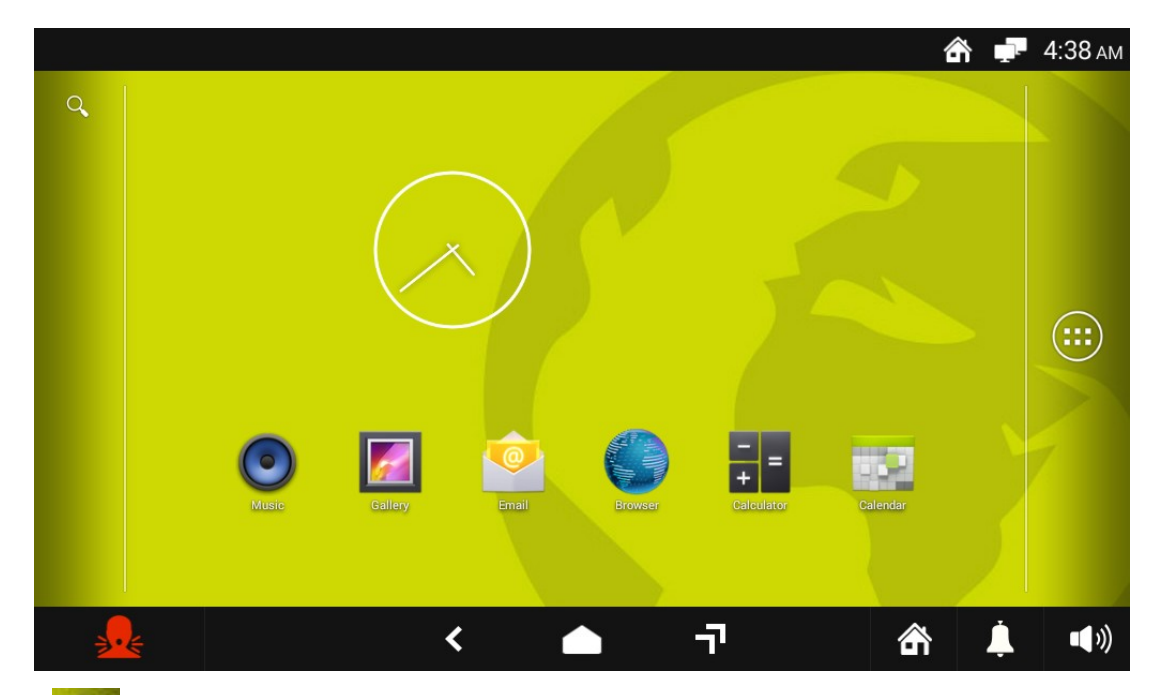

Через кнопку Bы можете получить доступ ко всем предустановленным приложения и виджетам. Наиболее часто используемые из них появится непосредственно на домашней странице Android и кратко описаны в разделе ниже.

#### 4.1 Предустановленные приложения Андроид

Монитор поставляется с рядом предустановленных приложений; наиболее часто используемые из них будут отображаться непосредственно на домашней странице Android.

Allows you to access music tracks and play them via the monitor speakers

Allows you to display images and photos on the monitor

Allows you to set up an e-mail account on the monitor and read your mail (requires an Internet connection)

Opens a browser to surf the Internet (requires an Internet connection)

Opens a calculator

Opens a calendar where to enter dates to remember, memos, and various activities Opens a list of other available Apps.

Opens a list of other available Apps.

For more information about Android Apps refer to the Apps themselves.

Tap the icon to return to the Home Page

# 5. Настройки

Доступные настройки могут быть разделены на 2 группы:

- Относящиеся к настройкам монитора, включая приложения видео домофона;
- Относящиеся только к настройкам приложений видео домофона.

В заголовках разделов символы иконок используются в следующем смысле

- Настройки общего типа
- Настройки видео домофона

#### 5.1 Установка домашней страницы

Для изменения домашней страницы:

- Включите дисплей, если он выключен, прикоснувшись к нему или нажав на центральную клавишу монитора 1717/41 или /43.
- Нажмите на иконку , чтобы попасть на главную страницу.

-0-

• Нажмите на иконку

**–** ...

, чтобы перейти к странице основных настроек.

|          |           |   |   | ĉ      | 🖵 5:16ам      |
|----------|-----------|---|---|--------|---------------|
| 888      | ÷         |   |   |        | ?             |
| A Hor    | mepage:   |   |   | Vide   | eo Doorphone  |
| 💦 Wa     | llpaper:  |   |   |        | Urmet         |
| En Lar   | nguage:   |   |   | IPerVo | oice Language |
| 🕹 Mai    | intenance |   |   |        | >             |
| Scr      | een Lock  |   |   |        |               |
| 🏟 All    | Settings  |   |   |        |               |
| <b>.</b> | ŧ         | < | 7 | 尙      | <b>_</b> ••»  |

• Нажмите на пункт HOMEPAGE (Домашнаяя страница). Текущее установленное значение параметра указано справа. Откроется окно, в котором можно установить новую Домашнюю страницу. Выберите новую домашнюю страницу или нажмите X, чтобы закрыть окно без сохранения изменений.

# \_\_\_\_

#### 5.2 Как установить изображение рабочего стола

Для изменения изображения на рабочем столе:

- Включите дисплей, если он выключен, прикоснувшись к нему или нажав на центральную клавишу монитора 1717/41 или /43.
- Нажмите на иконку
   Нажмите на иконку
   на попасть на главную страницу.
- Нажмите на иконку

, чтобы перейти к странице основных настроек.

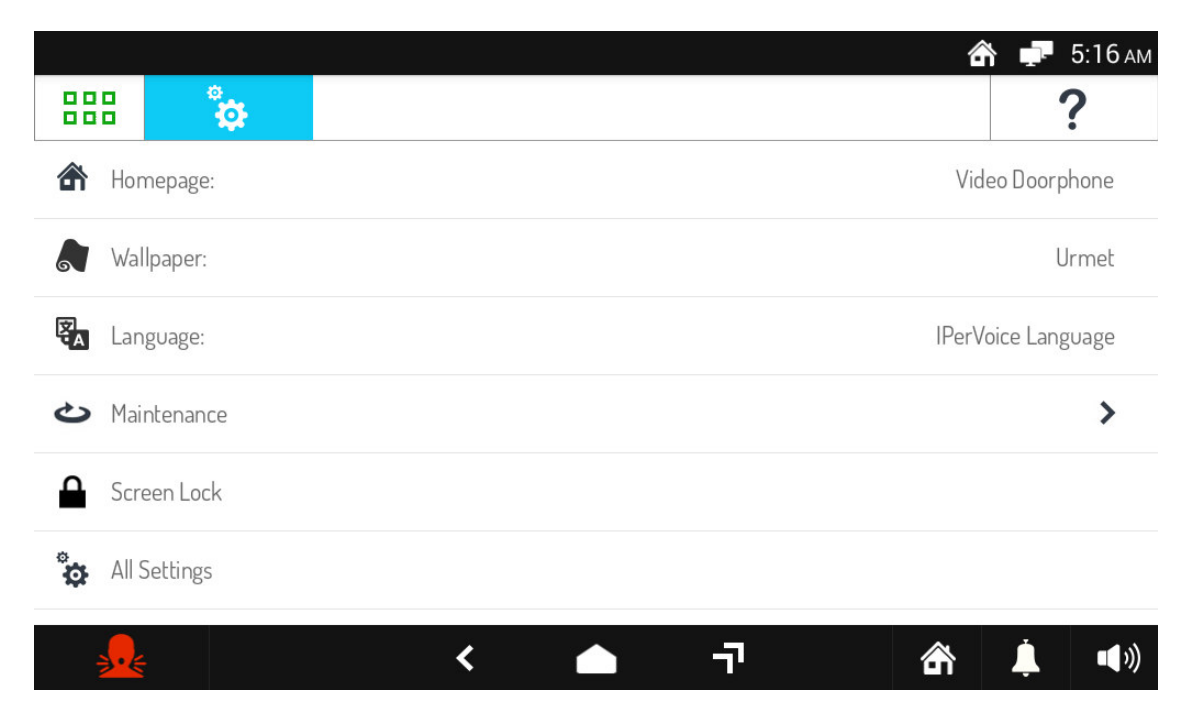

Нажмите на пункт WALLPAPER (Изображение рабочего стола). Текущее установленное значение параметра указано справа. Выберите новое изображение рабочего стола или нажмите X, чтобы закрыть окно без сохранения изменений.

# 0000

#### 5.3 Как изменить язык монитора

Для изменения языка монитора:

- Включите дисплей, если он выключен, прикоснувшись к нему или нажав на центральную клавишу монитора 1717/41 или /43.
- 888 , чтобы попасть на главную страницу. • Нажмите на иконку å
- Нажмите на иконку

, чтобы перейти к странице основных настроек.

|                |     |   | 🕋 루 5:16 am        |
|----------------|-----|---|--------------------|
|                |     |   | ?                  |
| Homepage:      |     |   | Video Doorphone    |
| Wallpaper:     |     |   | Urmet              |
| Canguage:      |     |   | IPerVoice Language |
| ✤ Maintenance  |     |   | >                  |
| Screen Lock    |     |   |                    |
| 🏠 All Settings |     |   |                    |
| <u>_</u>       | < 🔶 | ٦ | <b>徐 🖡 4</b> 》     |

• Нажмите на пункт LANGUAGE (Язык). Текущее установленное значение параметра указано справа. Выберите язык монитора или нажмите Х, чтобы закрыть окно без сохранения изменений.

| 1 | 10 | 1 |
|---|----|---|
|   |    |   |

#### 5.4 Как отобразить настройки сети IPerVoice

Чтобы отобразить параметры сети и подключений:

- Включите дисплей, если он выключен, прикоснувшись к нему или нажав на центральную клавишу монитора 1717/41 или /43.
- 888 Нажмите на иконку , чтобы попасть на главную страницу. • å
- Нажмите на иконку •

, чтобы перейти к странице основных настроек.

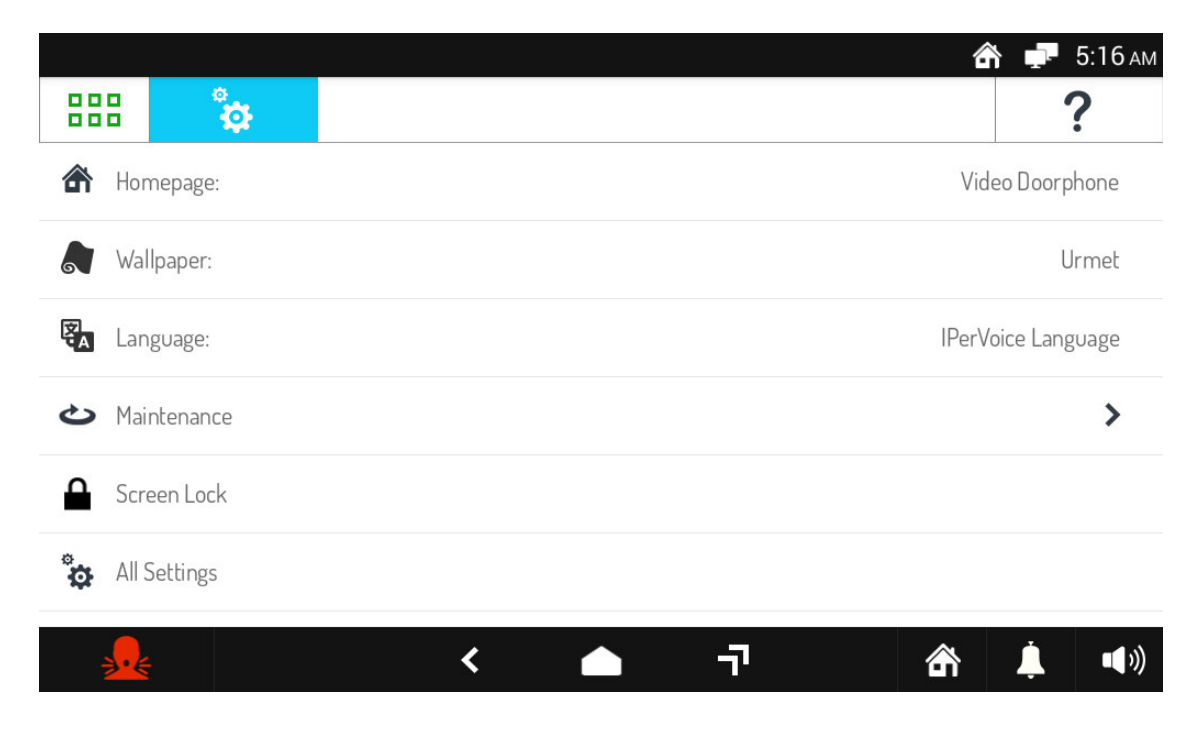

Нажмите на пункт All Settings. Откроется новое окно со списком доступных сетей. Настройки сети, обозначенной как ЕТНО, изменять нельзя.

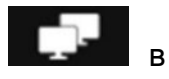

#### 5.5 Как посмотреть основные настройки монитора

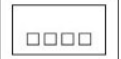

Для просмотра основных настроек монитора:

- Включите дисплей, если он выключен, прикоснувшись к нему или нажав на центральную клавишу монитора 1717/41 или /43.
- Нажмите на иконку , чтобы попасть на главную страницу. å , чтобы перейти к странице основных настроек. Нажмите на иконку 🖵 5:16 ам 命 888 ? Homepage: Video Doorphone Wallpaper: Urmet Language: IPerVoice Language 0 Maintenance > Screen Lock å All Settings -71 < 裔
- Нажмите на пункт ALL SETTINGS (Все настройки). Откроется новое окно со списком различных параметров. Выбирая пункты и их подпункты можно просмотреть настройки каждого из доступных параметров.

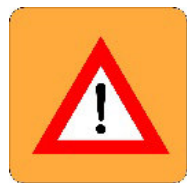

• **ВНИМАНИЕ!** Несмотря на то, что многие из параметров допускают внесение изменений, <u>настоятельно не рекомендуется</u> <u>менять настройки параметров, произведённые при установке монитора</u>.

#### 5.6 Как изменить звуки видео домофона

Для изменения звуков видео домофона

- Включите дисплей, если он выключен, прикоснувшись к нему или нажав на центральную клавишу монитора 1717/41 или /43.
- Если вкладка видео домофон не активна, то нажмите на иконку

перейти в главную страницу и после на иконку \_\_\_\_\_ страницы видео домофон.

• Нажмите на верхнюю правую иконку , чтобы перейти к странице основных настроек видео домофона.

|                      |   |   | 6 | 🏠 🖵 5:19 ам |
|----------------------|---|---|---|-------------|
|                      | Ο |   |   | <b>*</b>    |
| J Melodies           |   |   |   | >           |
| Audio                |   |   |   | >           |
| 🛃 Video              |   |   |   | >           |
| 💶 Video Voicemail    |   |   |   | >           |
| Automatic Door Open: |   |   |   | Disabled    |
| Ranic Alarm:         |   |   |   | Enabled     |
| <b>→</b> €           | < | 7 | 銜 | <b>İ</b>    |

- Нажмите на пункт MELODIES (Звуки). Появится новое окно со списком различных типов вызова.
- Нажмите тип вызова, мелодию которого желаете изменить. Появится окно со списком доступных звуков.
- Выберите новый звук или нажмите Х, чтобы закрыть окно без сохранения изменений.

#### 5.7 Как настроить громкость аудио

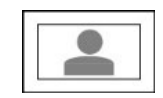

Для изменения громкости аудио:

- Включите дисплей, если он выключен, прикоснувшись к нему или нажав на центральную клавишу монитора 1717/41 или /43.
- Если вкладка видео домофон не активна, то нажмите на иконку

перейти в главную страницу и после на иконку \_\_\_\_\_ страницы видео домофон.

• Нажмите на верхнюю правую иконку , чтобы перейти к странице основных настроек видео домофона.

|           |                  |   |      | ĉ | 🗗 🖵 5:19 ам   |
|-----------|------------------|---|------|---|---------------|
|           | •••              | Ο | [] = |   | ÷             |
| 🎜 Melo    | dies             |   |      |   | >             |
| III Audio | )                |   |      |   | >             |
| 🕅 Video   | )                |   |      |   | >             |
| 💶 Video   | Voicemail        |   |      |   | >             |
| 🔍 Autor   | matic Door Open: |   |      |   | Disabled      |
| 👥 Panio   | Alarm:           |   |      |   | Enabled       |
| <b>.</b>  |                  | < | 7    | 銜 | <b>_ _</b> ») |

- Нажмите на пункт Audio. Откроется окно с пунктами настроек громкости вызова Ringtone Volume и громкости аудио Audio Volume.
- Нажмите на пункт Ringtone Volume, чтобы изменить громкость сигнала вызова, Audio Volume, чтобы изменить громкость динамика. Справа в строке отображается текущее значение громкости.
- Откроется выпадающее меню и сигнал вызова или шум на заднем фоне будет воспроизведён с выбранной громкостью.
- Изменяйте громкость при помощи специального ползунка. Тот же звук будет воспроизведён снова с выбранным уровнем громкости.
- Нажмите на иконку Х чтобы закрыть окно.

#### 5.8 Как изменить настройки дисплея

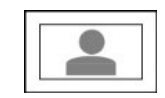

Для изменения настроек дисплея:

- Включите дисплей, если он выключен, прикоснувшись к нему или нажав на центральную клавишу монитора 1717/41 или /43.
- Если вкладка видео домофон не активна, то нажмите на иконку

перейти в главную страницу и после на иконку \_\_\_\_\_ страницы видео домофон.

• Нажмите на верхнюю правую иконку , чтобы перейти к странице основных настроек видео домофона.

|             |                |   |    | 6 | <b>ү 🖵</b> 5:19ам |
|-------------|----------------|---|----|---|-------------------|
| 888         | .)             | Ο |    |   | ÷                 |
| J Melodies  | 5              |   |    |   | >                 |
| Audio       |                |   |    |   | >                 |
| 💽 Video     |                |   |    |   | >                 |
| 💶 Video Vo  | oicemail       |   |    |   | >                 |
| 🔍 Automat   | tic Door Open: |   |    |   | Disabled          |
| 👥 Panic Ala | arm:           |   |    |   | Enabled           |
| <b>.</b>    |                | < | -7 | 銜 | <b>_ (</b> ))     |

- Нажмите на пункт Video. Откроется окно со списком параметров дисплея. Установленные значения указаны справа от названия параметров:
  - о Screen Brightness (яркость экрана).
  - Idle timeout (время ожидания), т.е. время, в течении которого монитор остаётся активным перед отключением.
  - Default Video Mode for calls (формат видео по умолчанию), т.е. формат изображения (16:9 или 4:3) входящих видео вызовов. Формат изображения

\*\*

- может быть временно изменён во время вызова нажатием на иконку
- Нажмите на параметр, который вы хотите изменить. Откроется выпадающее меню в котором параметр можно будет изменить при помощи ползунка или выбором значения из списка возможных.
- Выберите требуемый параметр или нажмите на иконку Х справа сверху, чтобы закрыть окно без внесения изменений.

#### 5.9 Как изменить настройки голосовой почты видео домофона

Для изменения настроек голосовой почты видео домофона:

- Включите дисплей, если он выключен, прикоснувшись к нему или нажав на центральную клавишу монитора 1717/41 или /43.
- Если вкладка видео домофон не активна, то нажмите на иконку

перейти в главную страницу и после на иконку страницы видео домофон. Нажмите на верхнюю правую иконку

• Нажмите на верхнюю правую иконку основных настроек видео домофона.

|          |                  |   |             | 6 | <b>ү 👎</b> 5:19 ам |
|----------|------------------|---|-------------|---|--------------------|
| 888      | •••              | • | <b>[]</b> = |   | ÷                  |
| 🎝 Melo   | dies             |   |             |   | >                  |
| III Audi | C                |   |             |   | >                  |
| 💌 Vide   | 0                |   |             |   | >                  |
| 🖸 Vide   | o Voicemail      |   |             |   | >                  |
| 🔍 Auto   | matic Door Open: |   |             |   | Disabled           |
| 👥 Panie  | : Alarm:         |   |             |   | Enabled            |
| <u></u>  |                  | < | -77         | 谷 | <b>i</b>           |

- Нажмите на пункт Video Voicemail (Видео голосовая почта). На дисплее откроется список настроек голосовой почты. Справа от каждого параметра указывается его текущее значение. Для Аудио Сообщения указывается дата и время его записи.
  - Recording Time (время записи), т.е. максимальная продолжительность аудио/видео сообщения (от 10 до 20 секунд).
  - Audio Message (Аудио сообщение), т.е. персональное голосовое сообщение, которое воспроизводится панелью вызова при поступлении вызова в случае, если функция голосовой посты активирована.
  - Play Audio Message (Воспроизведение аудио сообщения) позволяет включить или отключить воспроизведение аудио сообщения при активированной функции голосовой почты. Если параметр неактивен сообщение не воспроизводится панелью вызова.
  - Play Веер (звуковой сигнал), чтобы включить или отключить звуковой сигнал после аудио сообщения. Если Воспроизведение аудио сообщения отключено, то звуковой сигнал отключится автоматически.
  - Нажмите на параметр, который желаете изменить. В зависимости от выбранного параметра откроется выпадающее менюв котором вы сможете:
  - о Изменить время записи голосового сообщения.

- Записать и воспроизвести новое сообщение. Новое сообщение автоматически перезаписывает предыдущее. Иконка и используется для удаления записанного сообщения.
- Включить или отключить воспроизведение аудио сообщения (отключение не удаляет записанное сообщение, и его можно будет активировать позже).
- о Включить или отключить звуковой сигнал.
- Выберите требуемый параметр или нажмите на иконку Х справа сверху, чтобы закрыть окно без внесения изменений.

#### 5.10 Как автоматически отпирать дверь

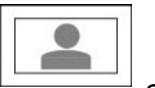

чтобы перейти к странице

Автоматическое открывание двери отпирает дверь при поступлении вызова без необходимости на него отвечать.

- Включите дисплей, если он выключен, прикоснувшись к нему или нажав на центральную клавишу монитора 1717/41 или /43.
- Если вкладка видео домофон не активна, то нажмите на иконку

перейти в главную страницу и после на иконку \_\_\_\_\_ страницы видео домофон.

0

- Нажмите на верхнюю правую иконку основных настроек видео домофона.
  - 5:19 AM 888 -) 0 0 Melodies > Audio > 🔀 Video > Video Voicemail > Automatic Door Open: Disabled Panic Alarm: Enabled 7 < 衙 I))
- Нажмите на пункт Automatic Door Open (Автоматическое отпирание двери). Установленное значении указано справа от названия параметра. Откроется выпадающее меню в котором вы сможете включить или отключить функцию автоматического отпирания двери при вызове.

Если автоматическое отпирание активно, то иконка **с** появится в верхнем правом углу дисплея и сразу после автоматического отпирания двери вызов будет автоматически завершён.

 Выберите требуемое значение параметра или нажмите на иконку X, чтобы закрыть окно без внесения изменений.

# 5.11 Как включить и отключить функцию Panic Alarm (Паника)

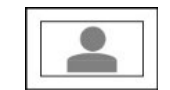

чтобы перейти к странице

Для включения или отключения иконки Panic Alarm (Паника):

- Включите дисплей, если он выключен, прикоснувшись к нему или нажав на центральную клавишу монитора 1717/41 или /43.
- Если вкладка видео домофон не активна, то нажмите на иконку , чтобы перейти в главную страницу и после на иконку страницы видео домофон.
- Нажмите на верхнюю правую иконку основных настроек видео домофона.

| 000 <b>I</b>      |     | - |   |   | \$ <b>⊡</b> 5:19 an |
|-------------------|-----|---|---|---|---------------------|
| •••               | U   |   |   |   | •                   |
| Melodies          |     |   |   |   | >                   |
| Audio             |     |   |   |   | >                   |
| 💌 Video           |     |   |   |   | >                   |
| Video Voicemail   |     |   |   |   | >                   |
| Automatic Door Op | en: |   |   |   | Disabled            |
| 🔍 Panic Alarm:    |     |   |   |   | Enabled             |
|                   |     |   | - | Â | <b>•</b>            |

Нажмите на пункт Panic Alarm (Паника). Текущая настройка отображается справа от надписи. Откроется выпадающее меню, в котором можно включить или отключить функцию Panic Alarm.

• Выберите требуемое значение параметра или нажмите на иконку Х, чтобы закрыть окно без внесения изменений.

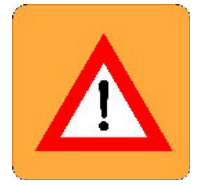

ВНИМАНИЕ! Функция Panic Alarm (Паника) требует чтобы:

- В системе присутствовал пост консьержа
- Система была корректно настроена для использования этой функции (подробная информация о настройке системы содержится в руководстве к системе IPERVOICE)
- За постом консьержа присутствовал оператор
- Оператор поста консьержа был надлежащим образом обучен действиям в случае поступления сигнала тревоги.

### 5.12 Как проверить настройки сети

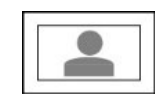

чтобы перейти к странице

Для проверки настроек сети:

- Включите дисплей, если он выключен, прикоснувшись к нему или нажав на центральную клавишу монитора 1717/41 или /43.
- Если вкладка видео домофон не активна, то нажмите на иконку

перейти в главную страницу и после на иконку \_\_\_\_\_ страницы видео домофон.

 Нажмите на верхнюю правую иконку основных настроек видео домофона.

| 000         |               | Ο | <b>D</b> = |   |          |
|-------------|---------------|---|------------|---|----------|
| J Melodies  |               | - |            | ~ | >        |
| Audio       |               |   |            |   | >        |
| 💽 Video     |               |   |            |   | >        |
| 💶 Video Vo  | icemail       |   |            |   | >        |
| Automal     | ic Door Open: |   |            |   | Disabled |
| 👥 Panic Ala | arm:          |   |            |   | Enabled  |
|             |               |   | -          | Â | • · · ·  |

Прокрутите список и нажмите на пункт Network Settings (Настройки сети). Откроется окно, в котором можно познакомиться с настройками системы IPERVOICE или с настройками самого монитора.

Нажмите на пункт соответствующий требуемой группе параметров. Откроется новое окно со списком параметров и их установленных значений.

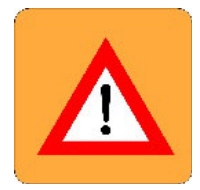

• ВНИМАНИЕ! Параметры отображаются только для ознакомления и не могут быть изменены. Изменение настроек доступно только установщику.

# 6. Техническое обслуживание

#### 6.1 Как почистить монитор

Для чистки монитора используйте мягкую сухую ткань. Не используйте жидкие или абразивные чистящие средства. Перед чисткой монитора отключите сенсорный дисплей (см.разд.1.7 Отключение сенсорного дисплея), чтобы избежать случайных нажатий.

#### 6.2 Как перезагрузить монитор

Данная процедура используется, чтобы перезагрузить Android-монитор Для управления перезагрузкой:

- Включите дисплей, если он выключен, прикоснувшись к нему или нажав на центральную клавишу монитора 1717/41 или /43.
- Нажмите на иконку , чтобы перейти в главную страницу.

Ø

• Нажмите на иконку

, чтобы перейти к странице основных настроек.

|          |         |   |   | â      | 🖵 5:16 ам   |
|----------|---------|---|---|--------|-------------|
| 888      | ¢       |   |   |        | ?           |
| A Home   | epage:  |   |   | Vide   | o Doorphone |
| 🔊 Wallp  | paper:  |   |   |        | Urmet       |
| EA Lang  | uage:   |   |   | IPerVo | ce Language |
| 🕹 Mainl  | tenance |   |   |        | >           |
| Scree    | en Lock |   |   |        |             |
| 🏷 All Se | ettings |   |   |        |             |
| <b>.</b> |         | < | Ţ | 銜      | <b>i</b>    |

- Нажмите на пункт Maintenance (обслуживание). Откроется окно со списком возможных процедур обслуживания.
- Нажмите на пункт Reboot (перезагрузка). Появится окно подтверждения. Нажмите Confirm (подтверждаю), чтобы произвести перезагрузку или Cancel (отмена), чтобы отменить процедуру.
- Если выбран пункт Confirm (подтверждаю), монитор будет перезагружен.

#### 6.3 Как сбросить пользовательские настройки

Сброс пользовательских настроек удаляет все сохранённые данные, такие как история чатов, добавленные вручную контакты и журнал вызовов.

Процедура сброса пользовательских настроек необратима.

Для выполнения сброса:

• Включите дисплей, если он выключен, прикоснувшись к нему или нажав на центральную клавишу монитора 1717/41 или /43.

| Нажмите на иконку               | , чтобы перейті | и в главную страницу.                         |
|---------------------------------|-----------------|-----------------------------------------------|
| Нажмите на иконку               | , чтобы перейт  | и к странице основных настроек                |
|                                 |                 | 🏠 <table-cell-rows> 5:16 ам</table-cell-rows> |
|                                 |                 | ?                                             |
| Homepage:                       |                 | Video Doorphone                               |
| Wallpaper:                      |                 | Urmet                                         |
| Language:                       |                 | IPerVoice Language                            |
| <ul> <li>Maintenance</li> </ul> |                 | >                                             |
| Screen Lock                     |                 |                                               |
| All Settings                    |                 |                                               |
|                                 | <               | ጉ 🗥 🌲 🕬                                       |

- Нажмите на пункт Maintenance (обслуживание). Откроется окно со списком возможных процедур обслуживания. Нажмите на пункт User Data Reset (Сброс пользовательских настроек). Появится окно подтверждения. Нажмите Confirm (подтверждаю), чтобы произвести сброс настроек или Cancel (отмена), чтобы отменить процедуру.
- Если выбран пункт Confirm (подтверждаю), пользовательские данные и настройки на мониторе будут удалены.

#### 6.4 Как восстановить заводские параметры

Для восстановления заводских параметров монитора и удаления всех настроек и данных:

• Включите дисплей, если он выключен, прикоснувшись к нему или нажав на центральную клавишу монитора 1717/41 или /43.

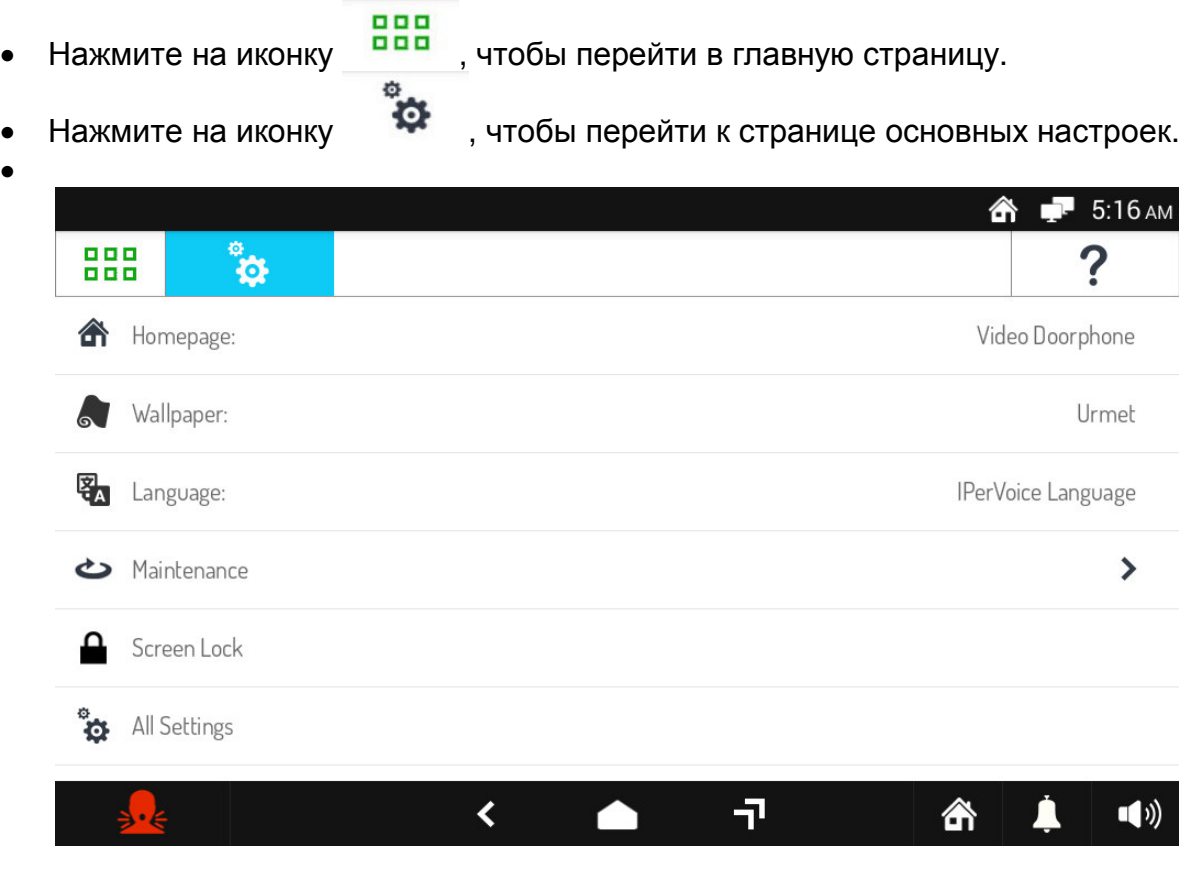

 Нажмите на пункт Maintenance (обслуживание). Откроется окно со списком возможных процедур обслуживания. Нажмите на пункт Factory Reset (Восстановление заводских настроек). Появится окно подтверждения. Нажмите Confirm (подтверждаю), чтобы вернуться к заводским настройкам или Cancel (отмена), чтобы отменить процедуру.

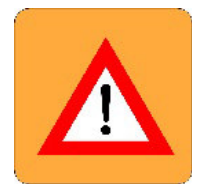

**ВНИМАНИЕ!** Процедура возврата к заводским настройкам необратима и потребует дальнейшей настройки монитора, так как все произведённые ранее персональные настройки, такие как выбор домашней страницы, активация автоматического отпирания двери, выбор сигнала вызова и др., будут отменены.

• При выборе пункта Confirm (подтверждаю) все параметры монитора будут установлены в заводские значения, а все сохранённые данные удалены.

# 6.5 Как просмотреть информация о версии программного обеспечения монитора

- Включите дисплей, если он выключен, прикоснувшись к нему или нажав на центральную клавишу монитора 1717/41 или /43.
- Нажмите на иконку

, чтобы перейти в главную страницу.

• Нажмите на иконку

, чтобы перейти к странице основных настроек.

|          |          |   |   | 6     | 🕈 🖵 5:16 ам   |
|----------|----------|---|---|-------|---------------|
|          | °        |   |   |       | ?             |
| 🏠 Hor    | nepage:  |   |   | Vid   | eo Doorphone  |
| 🔊 Wal    | lpaper:  |   |   |       | Urmet         |
| 🛃 Lan    | guage:   |   |   | IPerV | oice Language |
| 🕹 Mai    | ntenance |   |   |       | >             |
| Scree    | een Lock |   |   |       |               |
| 🍅 All S  | Settings |   |   |       |               |
| <b>.</b> |          | < | 7 | 銜     | <b>↓ ●</b> ») |

• Нажмите на пункт Maintenance (обслуживание).

å

• Последний пункт в списке – версия программного обеспечения монитора, например 5.0.0-10\_VER\_1\_42.